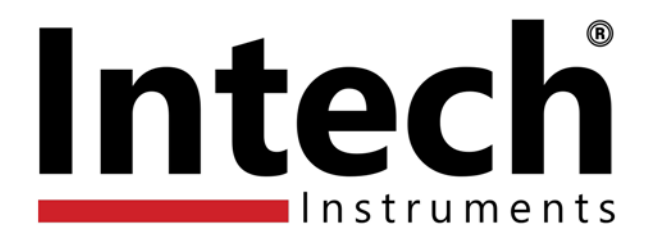

# ezeio<sup>™</sup> Controller and Intech Micro Remote Station input expansion.

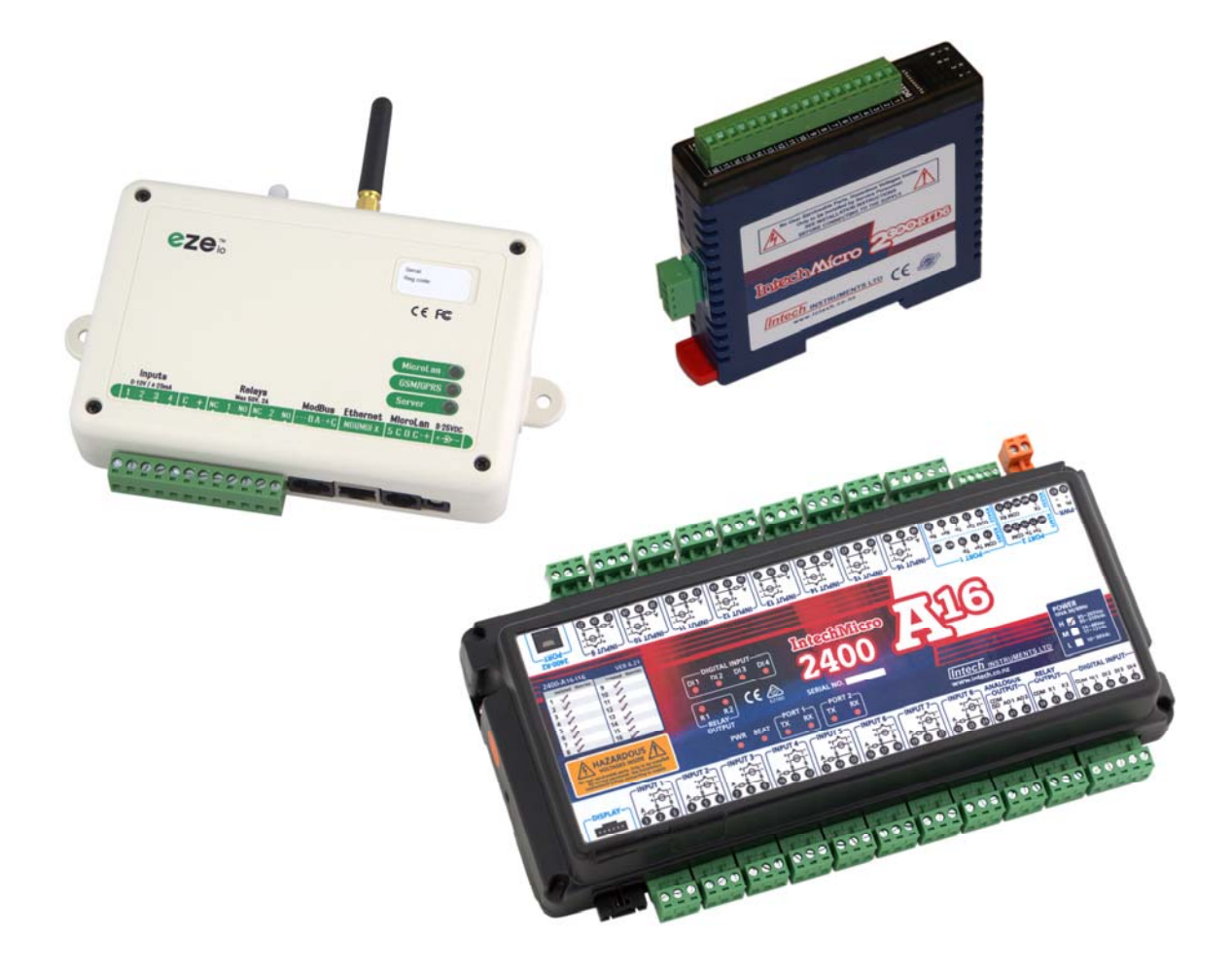

# Important Supplementary Manual to be read in conjunction with the eze User Manual: http://ezesys.com/manual

# **ezeio<sup>™</sup>** Controller and Intech Micro Remote Station input expansion Index.

| Product Liability.                                                                                                    | Page 2  |
|----------------------------------------------------------------------------------------------------|---------|
| Description.                                                                                                    | Page 3  |
| Ordering Information.                                                                                                    | Page 3  |
| ezeio™ Controller Compatibility with Intech Micro Stations.                                                                   | Page 3  |
| ezeio™ Ethernet TCP/IP Connection.                                                                                            | Page 3  |
| Advanced information for IT.                                                                                                  | Page 3  |
| Using a data 3G/GSM SIM in the ezeio-GSM Controller.                                                                          | Page 4  |
| Data Usage.                                                                                                    | Page 4  |
| 3G/GSM Network Coverage.                                                                                                    | Page 5  |
| LED indication of connection to cell network.                                                                                 | Page 5  |
| Section 1 - ezeio™ Controller.                                                                                                | Page 6  |
| Configuring the ezeio™ Controller local inputs.                                                                               | Page 6  |
| Getting started with configuration.                                                                                           | Page 6  |
| Easy steps for Calibration.                                                                                                   | Page 7  |
| Section 2A - 2400-A16.                                                                                                    | Page 9  |
| Intech Micro 2400-A16 Station.                                                                                                | Page 9  |
| Adding a 2400-A16 station to an ezeio™ Controller.                                                                            | Page 9  |
| Initial configuration of 2400-A16 using Intech Micro Station Programmer Software.                                             | Page 10 |
| Configuring the ezeio <sup>™</sup> Controller with the 2100-A16.                                                              | Page 11 |
| Example 1: eze temperature input scaling for RTD's and thermocouples.                                                         | Page 12 |
| Example 2: For all other analogue values the 2400-A16 outputs to eze.                                                         | Page 13 |
| Example 2.1: Analogue Flow meter.                                                                                             | Page 13 |
| Example 2.2: Analogue Pressure sensor.                                                                                        | Page 14 |
| Example 2.3: Digital Flow Meter.                                                                                              | Page 15 |
| Example 2.4: State On/Off.                                                                                                    | Page 16 |
| On Site Calibration Trim.                                                                                                    | Page 16 |
| Section 2B - 2300 Series.                                                                                                    | Page 17 |
| Intech Micro 2300 Series Stations.                                                                                            | Page 17 |
| Adding a 2300 station to an ezeio™ Controller.                                                                                | Page 18 |
| Changing the Modbus 'Polling address' on ezeio™.                                                                              | Page 18 |
| Initial configuration of 2300-RTD6, 2300-Tc8 or 2300-MULTI stations using IOStudio 2300 Series MODBUS Configuration Software. | Page 19 |
| Configuring the ezeio <sup>™</sup> Controller with a 2300 Series station.                                                     | Page 21 |
| Example: ezeio <sup>™</sup> temperature input scaling for RTD's and thermocouples.                                            | Page 22 |
| Section 3 - Calibration Offset adjustment during a calibration survey.                                                        | Page 23 |
| Section 4 - Alarms.                                                                                                    | Page 24 |
| Setting up an Alarm Relay Output.                                                                                             | Page 24 |
| Example for configuration of an alarm SMS text or an email alarm message.                                                     | Page 25 |
| Example for Eze Voice Calls.                                                                                                  | Page 26 |
| Suspending all messages.                                                                                                    | Page 26 |
| Example for On/Off alarms.                                                                                                    | Page 27 |
| Section 5 - Special Features.                                                                                                 | Page 28 |
| Eze Scheduler.                                                                                                    | Page 28 |
| Replacing Devices—replacing a damaged field station.                                                                          | Page 28 |
| Calculating the Flow Volume on an eze graph.                                                                                  | Page 29 |
| Setting up a eze channel to indicate digress compass reading.                                                                 | Page 30 |
| Deleting text out of 'Text status' boxes.                                                                                     | Page 30 |
| Eze Controller Raw Calibration Values for convenient getting started.                                                         | Page 31 |
| Data logging during loss of internet.                                                                                         | Page 31 |
| Email alert for operational issues.                                                                                           | Page 32 |
| Product Liability.                                                                                                    | Page 32 |
|                                                                                                    | 0       |

**Section 1** covers the ezeio<sup>™</sup> Controller four local inputs, and **Section 2** covers adding the power of the Intech Micro Remote Stations, to expand the inputs up to 40, plus adding more outputs.

Note: The eze System uses United States (US) English, so some spelling/terminology differs.

The ezeio<sup>™</sup> User Manual page references listed within are correct for the 170314 version (ezeio<sup>™</sup> models AAC– AAF). The latest ezeio<sup>™</sup> User Manual PDF can be found online via this address: <a href="http://ezesys.com/manual">http://ezesys.com/manual</a>

ezeio<sup>™</sup> is a trademark of eze System, Inc.

Please Note: Intech Instruments Ltd are the New Zealand representative for eze System, Inc products.

# ezeio<sup>™</sup> Controller and Intech Micro Remote Station input expansion.

4 Analogue Inputs. Interface with Intech Micro Remote Stations for Input Expansion. Internet Based Setup and Monitoring.

### Description.

The ezeio<sup>™</sup> Controller comes ready to start monitoring, logging and controlling over the Internet. As soon as the controller is connected to power and an Internet connection, it will start communicating with the eze System servers. There is no need for special software or network setup. The ezeio<sup>™</sup> connection is encrypted, bi-directional and very efficient.

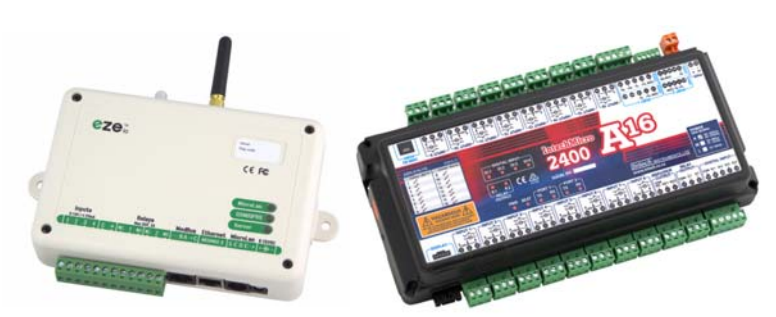

ezeio<sup>™</sup> Controller and Intech Micro Remote Station input expansion.

#### Ordering Information.

ezeio-STD ezeio<sup>™</sup> Controller with Ethernet TCP/IP port, 4 analogue inputs and Modbus-RTU RS-485 Comms. ezeio<sup>™</sup> Controller with Ethernet TCP/IP port and 3G/GSM transceiver, 4 analogue inputs and Modbus-RTU RS-485 Comms.

eze Cable-485 eze Cable RS485 (1m), for using ezeio<sup>™</sup> controller with an Intech Micro Remote Station.

# **eze**io<sup>™</sup> Controller Compatibility with Intech Micro Stations.

The Modbus-RTU RS-485 port on the ezeio<sup>™</sup> Controller can be used to connect to **Intech Micro Remote Stations** that have Modbus RTU protocol support: **2400-A16**, the **2300 Series** and **2100-A16**. This allows the controller to be easily expanded to log up to 40 channels Max per ezeio<sup>™</sup> Controller. If additional relay outputs are required, up to two 16x relay **2400-R2** can be connected to a **2400-A16** for relay expansion refer to the **2400 A16** Installation Guide for more information.

expansion - refer to the 2400-A16 Installation Guide for more information. Alternatively the 4x relay **2300-RO4** can also be used for relay expansion.

## ezeio™ Ethernet TCP/IP Connection.

Ensure that you connect the Ethernet cable with the **Ethernet port** on the ezeio<sup>™</sup> Controller only. **Do NOT plug into the Modbus 485 port**.

For the **ezeio-GSM** 3G/GSM Controller, note that initial connection via Ethernet TCP/IP is required for setup of the ezeio<sup>™</sup> controller before the 3G/GSM connection can be used. Detailed information can be found on page 4 >>

Typically the ezeio<sup>™</sup> Controller should automatically connect once plugged into the Ethernet TCP/IP network. You may need to power cycle (turn the power off/on) the ezeio<sup>™</sup>.

See pages 13/14 of the ezeio<sup>™</sup> User Manual for information on using the Ethernet TCP/IP connection: http://ezesys.com/manual

IT Support information for the ezeio<sup>™</sup> can be found at: https://ezesys.com/support/for-it-professionals/

Please note that Intech will not be able to help with the setup and operation of an Ethernet TCP/IP network and assigning of IP addresses.

## Advanced information for IT.

Eze web link for IT wishing to know more information for their Firewall requirements: https://ezesys.com/support/for-it-professionals/

# Using a 3G/GSM data SIM in the ezeio-GSM Controller.

This section is for the ezeio-GSM Controller model only.

Note: Initial connection via Ethernet TCP/IP is required for ezeio<sup>™</sup> setup before the 3G/GSM connection can be used.

- 1. Obtain a **3G/GSM data only SIM card** with no password. (Note: the ezeio-GSM controller takes a standard size SIM card.)
- 2. Place SIM card in a mobile phone to activate as per the providers instructions (or get the provider to do this at the time of purchase.)
- 3. ALWAYS remove power from the ezeio-GSM when inserting/removing the SIM card.
- 4. Place the SIM in the ezeio-GSM Controller with the chisel edge of the SIM at the top left (as shown circled below).
- 5. Follow the instructions in the ezeio-GSM Controller User Manual starting from page 25.

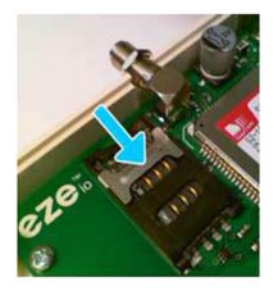

Slide the metal latch down

to release hinged lid.

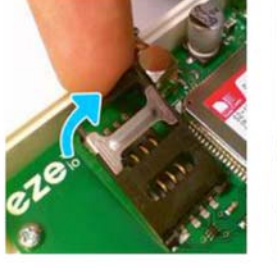

Lift the hinged lid up.

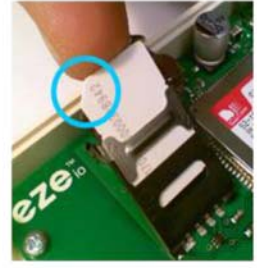

Insert SIM card into the lid.

Orient cut corner top left.

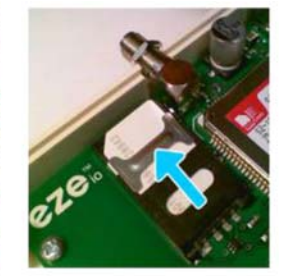

Push down and lock by sliding the metal latch back up.

- 6. Power on the ezeio-GSM controller.
- 7. Connect the ezeio-GSM via Ethernet TCP/IP and login to www.ezecontrol.com
- 8. In the eze Configuration area, click on 'System'. Locate the **GSM/GPRS radio settings** area.

Setting required for New Zealand - GPRS APN (leave all other areas blank) - match to your provider as listed below:

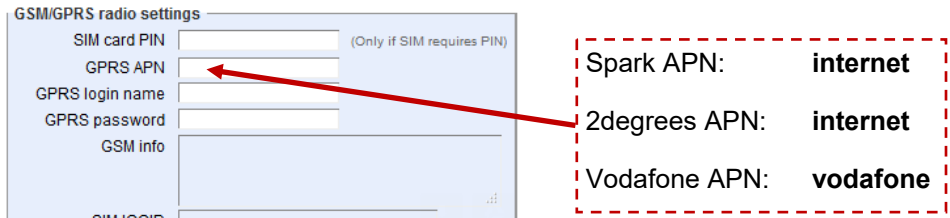

9. Click 'Save changes' Remove the Ethernet connection and turn the Power off/on. Check that a connection via 3G/GSM has been established in the eze System.

Note: If you are outside New Zealand please contact your local 3G/GSM provider for the 3G/GSM data SIM and the APN settings needed.

Important: We strongly recommend having the 3G/GSM data SIM on account.

**Using Prepay will result in no connection if the credit runs out** (if this happens, then once more credit has been added, the ezeio-GSM controller will need to have the power turned off/on in order to re-establish a connection). When an on account data plan is used there is no issue with this.

#### Data Usage:

This will depend on a number of factors, including how many inputs are used and the logging interval frequency. Our testing has shown around ~2.5MB/day is used with a system running 5 inputs and a logging interval of 5mins.

#### 3G/GSM Network Coverage.

For 3G/GSM connection, the ezeio-GSM needs to be within the network coverage area where it will be used. Check on your 3G/GSM providers website for their 3G/GSM network coverage maps.

# Please note that connection is unable to be guaranteed, even if the ezeio-GSM is within the 3G/GSM network coverage area.

Examples of factors that can degrade the availability and/or quality of the 3G/GSM network coverage:

- Topographical features, e.g. tall buildings, hills, etc.
- The location and number of cell towers.
- Network capacity (the number of devices active in the area at any given time).

#### LED indication of connection to cell network.

The Radio LED indicates the status of the cell radio as described in the table below.

Note: 'on-blink' refers to the LED that is on most of the time, and pulses off.

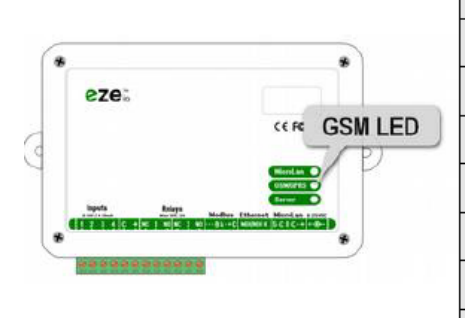

| Blink pattern | Meaning                                                          |
|---------------|------------------------------------------------------------------|
| off           | GSM radio is turned off                                          |
| on            | Waiting for the GSM module to switch on                          |
| 5 on-blink    | Attempting to initialize GSM module                              |
| 4 on-blink    | GSM module requested SIM-PIN.                                    |
| 3 on-blink    | Module active. Waiting for GPRS network.                         |
| 2 on-blink    | GPRS network ok. Establishing IP connection.                     |
| 1 on-blink    | Server link dropped. Reinitializing.                             |
| Normal blinks | 1-5 blinks.<br>Reception quality (e.g.1-5 "bars" on a cellphone) |

# Section 1 - **ezeio**<sup>™</sup> Controller.

#### Configuring the ezeio<sup>™</sup> Controller local inputs.

The ezeio<sup>™</sup> Controller has four standard inputs. Each input may be configured individually in one of the four ways described here.

To access the input jumper settings, open the ezeio<sup>™</sup> by removing the four black screws.

| Jumper setting                           | Description                                                         |
|------------------------------------------|---------------------------------------------------------------------|
| 073                                      | 0~5Vdc.                                                             |
| 0 4 4 4                                  | Input impedance is >70kOhm.                                         |
| 0 0                                      | Raw reading is about 10000 at 5.0V (0.5V per count).                |
| (00)                                     | 0~10Vdc.                                                            |
| (03)                                     | Input impedance is >70kOhm.                                         |
| (02)                                     | Raw reading is about 10000 at 10.0V (1mV per count).                |
| (00)                                     | 0~30mA (suitable for 4~20mA transducers).                           |
| (70)                                     | An internal 100 Ohm resistor connects the input terminal to Common. |
| (90)                                     | Raw reading is about 10000 at 30mA (3uA per count).                 |
| <b>() ()</b>                             | Contact, Pulse or Resistive (0~500hm).                              |
| () ()                                    | An Internal 10K resistor will hold the input to 5V.                 |
| () () () () () () () () () () () () () ( | <i>This is the factory default setting.</i>                         |

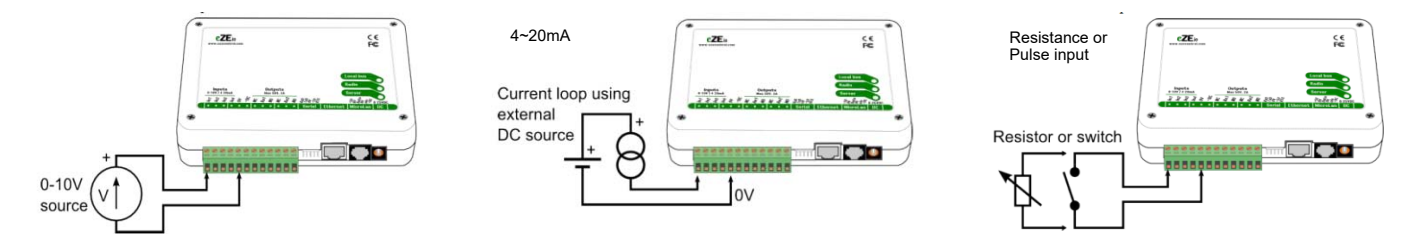

Read the main 'eze User Manual' pages 15 through to and including page 18, covering input connections. http://ezesys.com/manual

#### Getting started with configuration.

#### Go to https://ezecontrol.com/

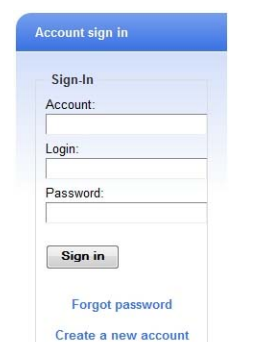

Enter your Account number, Login and Password. Click on 'Sign in'.

Click on the 'Configure' tab.

And then the + by the Inputs;

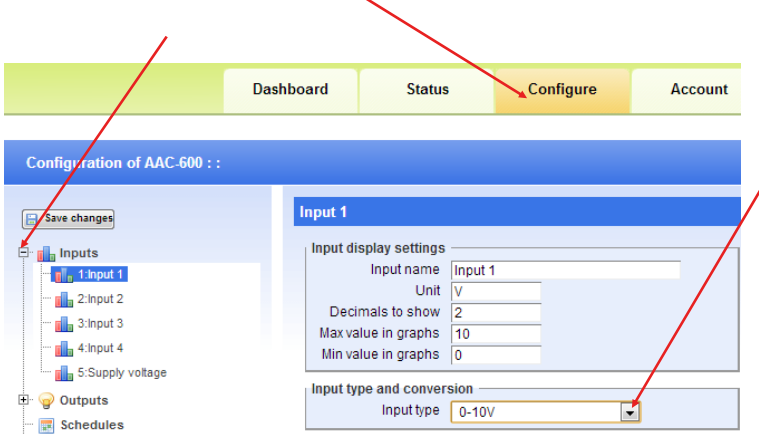

Now select which input you wish to configure. Select the 'Input type' to match the configuration of the 'Jumper' setting in the table above. <u>Always remember to click on the 'Save Changes' button after making a change.</u>

**Important Note:** The analogue inputs have a nominal calibration only (ex factory), and where accuracy is required, individual calibration of each channel is required. This is done with the use of an accurate signal calibrator.

#### Easy steps for Calibration.

 As an example: on the ezeio<sup>™</sup> Controller Input 2, the analogue input is set to 0~10Vdc. Apply an accurate 10Vdc signal to this input and on the eze 'Status Page', note the 'Raw' reading on channel 2. In this example below the Raw reading = 9798.

|                       | Dashboard                                                                               | Statu                                   | IS                              | Config                  | ure                |        | Acc   | our       | nt |
|-----------------------|-----------------------------------------------------------------------------------------|-----------------------------------------|---------------------------------|-------------------------|--------------------|--------|-------|-----------|----|
| Status of AAC-600 : : |                                                                                         |                                         |                                 |                         |                    |        |       |           |    |
|                       |                                                                                         |                                         |                                 |                         |                    |        |       |           |    |
| Input 🗧               | Graph                                                                                   | Value 🜲                                 | Unit 🜲                          | Count 🔶                 | Set                | Raw 🖨  | Alarn | 15        |    |
| Input 🗧               | Graph<br>5<br>0                                                                         | Value \$ 0.01                           | Unit 🔶<br>V                     | Count \$                | Set                | Raw 🜲  | Alarn | 15<br>) Ø | 9  |
| Input 4               | Graph 5<br>0<br>10000000000000000000000000000000000                                     | Value \$ 0.01 10.55                     | Unit<br>V<br>V                  | Count \$<br>0<br>-1     | Set<br>B           | Raw \$ | Alarm |           | 2  |
| Input 4               | Graph<br>5<br>10<br>30<br>30                                                            | Value \$ 0.01 10.55 0.09                | Unit ♦<br>V<br>V<br>mA          | Count \$ 0 -1 -1        | Set<br>B           | Raw \$ | Alarm |           | 0  |
| Input 4               | Graph         5           10         0           30         0           200         200 | Value ♦<br>0.01<br>10.55<br>0.09<br>7.5 | Unit ♦<br>V<br>V<br>mA<br>m3/Hr | Count \$ 0 -1 -1 108738 | Set<br>B<br>B<br>B | Raw \$ |       |           | 0  |

2. Now go to the eze Configure page and click on 'Input type' and select 'Custom' as shown.

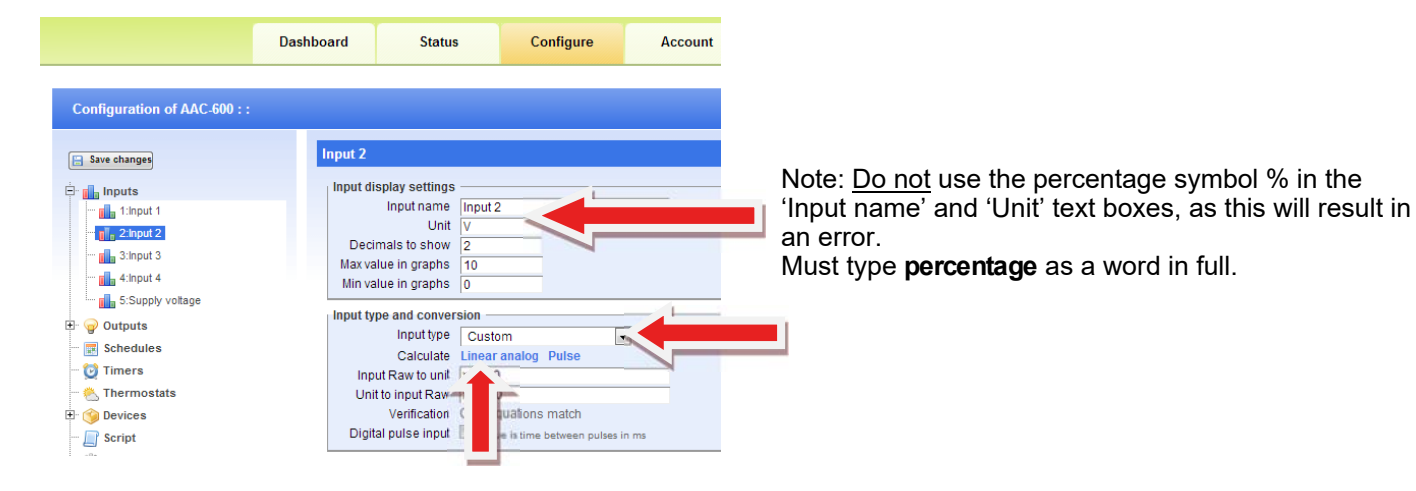

3. Now click on 'Linear analogue' and enter the values as shown next:

| Two point calibration for analog input                                                 |
|----------------------------------------------------------------------------------------|
| Enter the values from the raw column on the status page<br>for two known measurements. |
| Point 1                                                                                |
| Raw value 1 0                                                                          |
| Value 0                                                                                |
| Point 2                                                                                |
| Raw value 2 9798                                                                       |
| Value 10                                                                               |
| Result                                                                                 |
| Raw to Real                                                                            |
| Real to Raw                                                                            |
|                                                                                        |
| Use Cancel                                                                             |

Point 1 and Point 2 are what we want this input to read, which in this example is '0~10Vdc'.

Point 1 is the zero point, which is 0 for the Raw Value and 0 for the Value.

Point 2 = 9798 which is the Raw Value from step 1 at 10Vdc input, and the 'Value' for this example we want to read 10.

If you wish this to actually read another value, for example 100% then enter 100.

Click on 'Use'.

4. Now click on 'Save changes' and go back to the eze 'Status' tab.

|                              | Dashboard | Status         | C              | onfigure         | Account |
|------------------------------|-----------|----------------|----------------|------------------|---------|
|                              |           |                |                |                  |         |
| Configuration of AAC-600 : : |           |                |                |                  |         |
| Save changes                 | Input 2   |                |                |                  |         |
| 🗄 💼 Inputs                   | Input di  | splay settings |                |                  |         |
| - 📊 1:Input 1                |           | Input name     | Input 2        |                  |         |
| 2:Input 2                    |           | Unit           | V              |                  |         |
| 3:Input 3                    | Deci      | mals to show   | 2              |                  |         |
| - 4 loout 4                  | Maxiva    | lue in graphs  | 10             |                  |         |
| - Compart                    | Min va    | ilue in graphs | 0              |                  |         |
| 5.Supply voltage             | Input ty  | pe and convers | sion —         |                  |         |
| 🖭 🍚 Outputs                  |           | Input type     | Custom         |                  | .       |
| 🔤 Schedules                  |           | Calculate      | Linear analog  | Pulse            |         |
| - 🔯 Timers                   | Inp       | ut Raw to unit | x/979.8        |                  |         |
| - 🕙 Thermostats              | Uni       | t to input Raw | x*979.8        |                  |         |
| 🗈 🍘 Devices                  |           | Verification   | OK - equations | match            |         |
| Script                       | Digit     | al pulse input | value is time  | between pulses i | n ms    |

5. The Status screen now displays input 2 at exactly 10.00 (or whatever value you have entered).

|                       | Dashboard | Statu   | s      | Config  | jure |         | A    | ccou | int |   |
|-----------------------|-----------|---------|--------|---------|------|---------|------|------|-----|---|
| Status of AAC-600 : : |           |         |        |         |      |         |      |      |     |   |
| Input 🔶 G             | Graph 5   | Value 🔶 | Unit 🖨 | Count 🔶 | Set  | Raw 🖨   | Alar | ms   |     |   |
| Input 2               | 10<br>0   | 10.00   | v      | -1      | 8    | 9798    | •    | •    |     |   |
| 🔲 Input 3             | 30<br>0   | 0.06    | mA     | -1      | B    | 19      | ۰    | 0    |     | 9 |
| 🔲 Input 4             | 200       | 1.6     | m3/Hr  | 108738  | æ    | 2290493 |      | 0    |     | Ð |
| Supply voltage        | 30<br>7   | 11.7    | v      | -1      | æ    | 11702   | ۰    | 0    |     | Ð |

- 6. If you require good accuracy at a particular point of the span, then calibrate at that point instead of the full span point.
- 7. For the best average accuracy calibrate the scale between  $0\sim75\%$  of span.
- 8. Apply this procedure (as applicable) to all other analogue inputs on the ezeio<sup>™</sup> Controller inputs to achieve accurate calibration.

# Section 2A - 2400-A16.

#### Intech Micro 2400-A16 Station.

The **2400-A16** is a high quality, high accuracy I/O station (input/output expansion station), designed for a wide variety of applications and is easily implemented with the ezeio<sup>TM</sup>.

**Up to 16** Isolated Universal Analogue Inputs, with Plug In Terminals. Each Input is fully Isolated and Individually Selected & Scaled.

#### RTD, T/C, mA, mV, V & Pulse/Digital as follows:

 RTD: Pt100/Pt1000, -200~320°C to -200~800°C.

 T/C: Type B, E, K, J, N, R, S, T, with CJC.

 mA: 4~20mA, 0~2.5mA.

 mV: -25~25mV to -200~200mV.

 Vdc: 0~1V to 0~15V.

 Pulse/Digital: Meter pulses, Counting and Frequency.
 Max speed 2500Hz.

Four Isolated Digital Inputs. State or Count. Max speed 8000Hz.

Two Analogue, Isolated, 4~20mA Outputs.

Two Isolated, Relay Outputs for alarm or control.

Comms Ports (RS485 for connecting with ezeio<sup>™</sup> Controller): **Port 1**: Isolated RS422/RS485 or Ethernet TCP/IP (option). **Port 2**: Isolated RS232/RS485. **USB programming** port via **XU-USB** programming key.

#### 2400-A16 Notes:

- More than one 2400-A16 can be added to a ezeio<sup>™</sup> Controller. Using a combination of 2400-A16 and 2300 Series stations is also possible. Each station connected to the ezeio<sup>™</sup> Controller must have a unique 'Polling Address' set in both the ezeio<sup>™</sup> Controller and the station itself (2400-A16 = 'Address' {page 9}, 2300 = 'Station ID' {page 17}).
- 2. The eze System will accept up to **40 inputs total** per ezeio<sup>™</sup> Controller (this total also includes the four analogue inputs on the ezeio<sup>™</sup> Controller if they are used).
- 3. The 2400-A16 is available with two options for the number of analogue inputs: 8 inputs or 16 inputs.

#### Adding a 2400-A16 station to an ezeio<sup>™</sup> Controller.

#### Follow these steps to add one or more 2400-A16's:

Disconnect both the ezeio™ Controller and 2400-A16 from the power supply.

First is to connect the 2400-A16 to the ezeio<sup>™</sup> Controller's 'ModBus 485' port. The 2400-A16's comms ports 1 & 2 are both Modbus RTU RS485 capable.

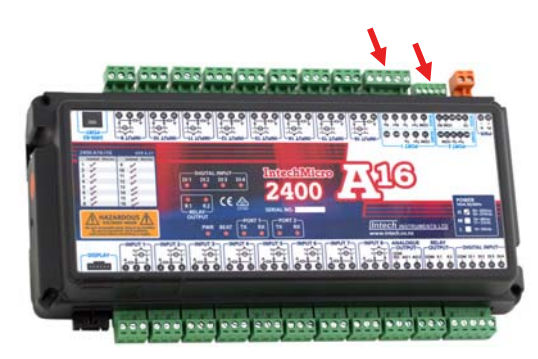

# 2400 EQG

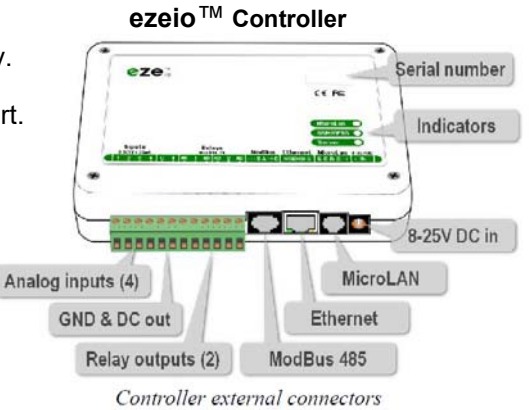

**Note:** If supplied with the ezeio  $^{\text{M}}$  Controller from Intech, the **eze Cable-485** (1m length) is for connection with the 2400-A16 comm **port 1 or 2** as RS485. This allows the other comm port to be used with a SCADA or PLC system.

Connection to the ezeio<sup>™</sup> Controller 'ModBus 485' port is by using a standard Ethernet cable plugged into the ezeio<sup>™</sup> Controller 'ModBus 485' port and broken out to twisted pairs.

Two of these pairs are used to connect to one of the 2400-A16 RS485 ports, to the 'ModBus 485' port of the ezeio™ Controller as follows:

| Blue pair:  | Blue        | = 70 on 2400-A16 comms. |
|-------------|-------------|-------------------------|
|             | Blue/White  | = 71 on 2400-A16 comms. |
| Brown pair: | Brown       | = 74 on 2400-A16.       |
|             | Brown/White | = not connected.        |
|             |             |                         |

After the connections are complete, power up both the ezeio<sup>™</sup> Controller and the 2400-A16.

#### Initial configuration of 2400-A16 using Intech Micro Station Programmer Software.

The first task is to configure the 2400-A16.

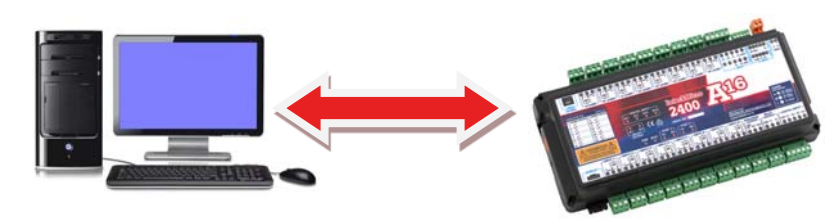

Connect the 2400-A16 to a computer as covered at the bottom of page 16 in the **'2400-A16 Installation Guide'**. If you do not already have a copy of the 'Intech Micro Station Programmer Software', download and install from this link:

www.intech.co.nz/downloads/Install-StationProgrammer.html

Run the 'Intech Micro Station Programmer Software'.

| This software supports the progra<br>Stations supported: 2400:A16, 24<br>2100:A16, 21                                                                           | emote Station Programming software<br>mming of stations via COM ports or network.<br>00.A16-NET, 2400-M-R, 2400-M-R-NET,<br>00.A16-NET, 2100-A4, 2100-A4e, 2100-D, | r.<br>2100-AD.      | Close<br>Switch To Memory Viewer |
|----------------------------------------------------------------------------------------------------|----------------------------------------------------------------------------------------------------|---------------------|----------------------------------|
| Serial Connection - COM/USB                                                                                                    | Network Connection - Ethernet                                                                                                    | Memory View SD Read | Memory View Comms                |
| FS422/485 240045, 210045, 210<br>XU-USB: Direct to 2400XXV USB P<br>Auto Detect 2400 Station<br>Program Station Setial<br>Find Stations Use Fi<br>Common Use Fi | 004S<br>of<br>elect and connect to station.<br>My Add Station and program settings<br>tations, 2100 stations.<br>di Stations to check basic<br>s working.          |                     |                                  |
|                                                                                                    |                                                                                                    |                     |                                  |

Click on the 'Auto Detect 2400 Station' button.

| Program Read If all inputs being                                                                                    |
|----------------------------------------------------------------------------------------------------|
| Test If there are diffe                                                                                             |
| T-TO MIXED Ran<br>Table Test to view<br>Table Test to view<br>Table Test to view<br>Table Test to view<br>Tequired. |
| Print Close                                                                                                    |
| The two importa<br>are the ' <b>Port Se</b>                                                                         |
|                                                                                                    |
|                                                                                                    |

Configure the required input channel settings as shown. If all inputs being used are the same type, use the 'Inputs 1-16 Same Range' tab.

If there are different input types being used, use the 'Inputs 1-16 Mixed Ranges' tab and configure each input as required.

The two important areas to make the same as the ezeio<sup>TM</sup> are the '**Port Settings**' and the '**Baud**' rate.

| OIL                                                                                                    | Addre                                                             | ss Protocol                                                                       | Baud         | Parity       | DataBits | TXDelay | Г ПК     |
|----------------------------------------------------------------------------------------------------|-------------------------------------------------------------------|-----------------------------------------------------------------------------------|--------------|--------------|----------|---------|----------|
| 1 (RS422/485)                                                                                                 |                                                                   | 5 - MicroScan/RTU AutoDetect *                                                    | 9600         | None         | 8        | 20 mS   | <u>.</u> |
| 2 (RS232/485)                                                                                                 | 1                                                                 | 5 - MicroScan/RTU AutoDetect *                                                    | 9600         | None         | 8        | 20 mS   | Cancel   |
| 3 (USB) Connected                                                                                             | 1                                                                 | 5 - MicroScan/RTU AutoDetect *                                                    | 9600         | None         | 8        | 2 mS    |          |
|                                                                                                    |                                                                   |                                                                                   |              |              |          |         | Change   |
|                                                                                                    |                                                                   |                                                                                   |              |              |          |         |          |
| Comms Timeout Delays Port 1 Output 2 = Rot 2 Output 2 =                                                       | (Relay 2)<br>Comms Fail<br>Comms Fail                             | Alarm Seconds                                                                     |              |              |          |         |          |
| Comms Timeout Delays                                                                                          | (Relay 2)<br>Comms Fail<br>Comms Fail                             | Alarm Seconds<br>Alarm Seconds                                                    |              |              |          |         |          |
| Comms Timeout Delays   Port 1 Output 2 = Port 2 Output 2 = Port 3 Output 2 =                                  | (Relay 2)<br>Comms Fail<br>Comms Fail<br>Comms Fail               | Alarm Seconds<br>Alarm Seconds<br>Alarm Seconds                                   |              |              |          |         |          |
| Comms Timeout Delays  <br>Port 1 Output 2 =<br>Port 2 Output 2 =<br>Port 3 Output 2 =<br>Summary of Operation | (Relay 2)<br>Comms Fail<br>Comms Fail<br>Comms Fail<br>Comms Fail | Alarm Seconds Alarm Seconds Alarm Seconds imeout is NOT active RLY 2 free for cor | ntroller 2 o | r alarm outp | out.     |         |          |

The **2400 Serial Port Settings** screen (left) displays the parameters the 2400-A16 should be set to, with special attention to the '**Address**' which is referred to on the ezeio<sup>™</sup> Controller as the '**Polling address**'.

Note that on the 2400-A16, the 'Address' number can be set differently for each (comms) port, so make sure the 2400-A16 port used for connecting with the ezeio<sup>™</sup> Controller is the same as that used in the ezeio<sup>™</sup> Controller.

|                                                                                                    | Dashboard                          | Status                                                           | Configure                                 | Account |
|----------------------------------------------------------------------------------------------------|------------------------------------|------------------------------------------------------------------|-------------------------------------------|---------|
| Configuration of AAC-595 : :                                                                                                    |                                    |                                                                  |                                           |         |
| Save changes  Control in the second second | Device 6<br>Device<br>Po<br>Thermo | 659<br>settings<br>Device name<br>Iling address<br>stat schedule | 2400-A16 Station 01<br>I<br>{no schedule} |         |

Remember that if two or more 2400-A16's are connected to the same ezeio<sup>™</sup> Controller, the 2400-A16 '**Address**' and corresponding eze '**Polling address**' for each individual 2400-A16 must be set to a different number. Never use the same number twice.

For example, the second 2400-A16 'Address' and eze corresponding 'Polling address' may be set to **2**.

#### Configuring the ezeio<sup>™</sup> Controller with the 2400-A16.

#### Go to https://ezecontrol.com/

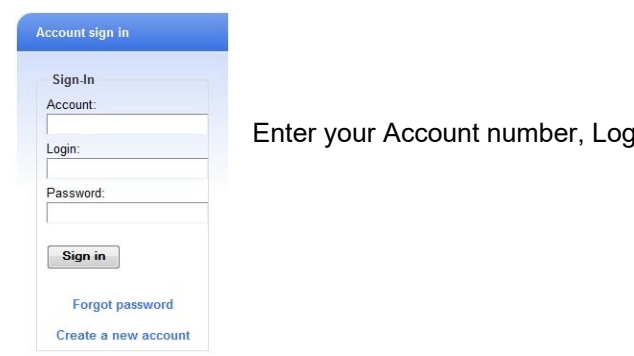

Enter your Account number, Login and Password. Click on 'Sign in'.

The first task is to add the 2400-A16 onto the ezeio<sup>™</sup> Controller. Click on the 'Configure' tab and wait for the Configure screen to appear:

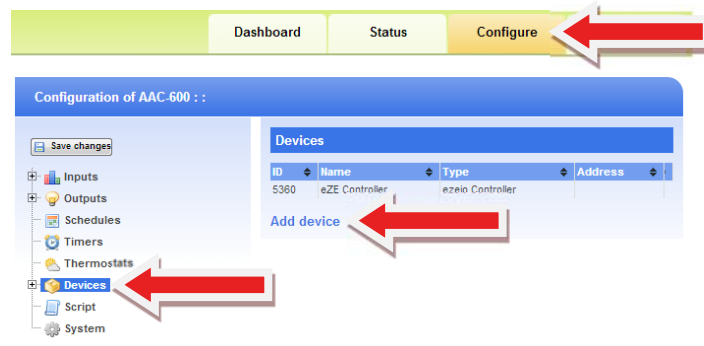

Click on 'Devices' and then click on 'Add device'.

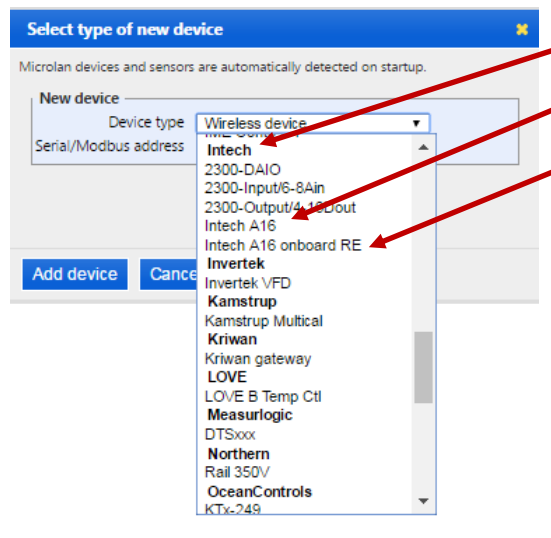

 Under 'Device type', scroll down to the Intech section: Next select from the list, either:

'Intech A16'

or

'Intech A16 onboard RE'

The two 'Intech A16' options relates to the 2400-A16 relay outputs only: 'Intech A16' supports the **2400-R2** (16 Channel Relay Output Expander).

'Intech A16 onboard RE' supports the 2400-A16 two onboard relay outputs.

Generally, the most popular option is the 'Intech A16 onboard RE', and this option also includes the smart onboard Modbus Bridge, which allows MicroScan to retransmit data from the Recorder, to the Bridge. Eze can then copy this data from the Bridge to the Cloud.

|                                                                       | * |
|-----------------------------------------------------------------------|---|
| licrolan devices and sensors are automatically detected on<br>tartup. |   |
| New device                                                            |   |
| Device type Intech A16                                                |   |
| Serial/Modbus address 1                                               |   |

Next, enter the 'Serial/ModBus address', which must be set to the same number used in the 2400-A16 as well. See page 8 << In this example, **1** has been entered (the 2400-A16 Comm Port connected with the ezeio<sup>TM</sup> has therefore also been configured as 'Address' = **1**.)

Click on 'Add device'. Then Click the 'Save changes' button.

|                              |           |                  | 1                          |                     |
|------------------------------|-----------|------------------|----------------------------|---------------------|
|                              | Dashboard | Status           | Configure                  | Account             |
|                              |           |                  |                            |                     |
| Configuration of AAC-600 : : |           |                  |                            |                     |
|                              |           |                  |                            |                     |
| Save changes                 | Informa   | ational settings | ·                          |                     |
| E - Inpute                   | Co        | ntroller name    |                            |                     |
|                              | Cont      | roller location  |                            |                     |
| E Voltputs                   | Syst      | em info email    |                            |                     |
| Schedules                    | Time zone |                  | US/Samoa [UTC-11:00]       | -                   |
| – 🔯 Timers                   |           | Note             |                            |                     |
| — 📉 Thermostats              |           |                  |                            |                     |
| 🗄 🍅 Devices                  |           |                  |                            | //                  |
| – 🔲 Script                   | Access    | control setting  | gs                         |                     |
| 🔅 System                     | Re        | ad passcode      |                            |                     |
|                              | Con       | trol passcode    | 538-CSO                    |                     |
| 1                            | Reg       | istration code   | 1220-NIYM-1660             |                     |
|                              | Allow fir | nware update     |                            |                     |
|                              | Allow     | config update    |                            |                     |
|                              | Allow o   | lealer access    | (Intech)                   |                     |
|                              |           | Service add      | only by dealer             |                     |
|                              |           |                  |                            | Delete controller   |
|                              | Device    | clone            |                            |                     |
|                              | CI        | one controller   | AAC-268 -                  |                     |
|                              |           |                  | Clone                      | selected controller |
|                              |           |                  | cion                       | Concerca controller |
|                              | Modbu     | s setting ——     |                            |                     |
|                              | N         | lodbus speed     | 9600 bps 🔻                 |                     |
|                              | Us        | e slow polling   |                            |                     |
|                              | Cu        | stom protocol    | (full control from script) |                     |

Next, click on 'System'.

Locate the 'Modbus setting' area. Set the 'Modbus speed' (i.e. Baud rate) to the same as that of the 2400-A16 (as shown). It is recommended to also tick the 'Use slow polling' box.

Note: Not all the options are shown in this picture.

#### Next task is to add the 2400-A16 inputs onto the ezeio<sup>™</sup> Controller:

| i Input name       Unit       Alarma       Log         i Input name       Unit       Alarma       Log         i Input name       i Input 1       V       0       5 min         i Input 1       V       0       5 min         i Input 2       V       0       no logging         i Input 3       mA       0       no logging         i Input 4       m3/Hr       0       no logging         i Thermostats       5       Suppy voltage       V       0       no logging         i Perices       Add input       Add input       Add input       Input       Input       Input         is Stript       This controller saws 288 samples per day.       Stript       Input       Input       Input | Save changes                                | Inputs                 |             |          |            |  |
|----------------------------------------------------------------------------------------------------|---------------------------------------------|------------------------|-------------|----------|------------|--|
| Outputs     1     hput 1     V     0     5 min       2     hput 2     V     0     no logging       3     hput 3     mA     0     no logging       Timers     4     hput 4     m3Hr     0     no logging       Thermostats     5     Supply votage     V     0     no logging       Script     Add input     Add input     Add input     J       Ssript     This controller saws 286 samples per day.     J                                                                                                    | Inputs                                      | 😫 Input name           | Unit        | Alarms   | ¢ Log      |  |
| Schedules     3     input 3     m A     0     no logging       Timers     4     input 3     m A     0     no logging       Timers     4     input 4     m3/Hr     0     no logging       Thermostats     5     Supply votage     V     0     no logging       Seript     Add input     Add input     Input     Input     Input       Seript     This controller safes 288 samples per day.     Input     Input                                                                                                    | Outputs                                     | 1 Input 1              | V           | 0        | 5 min      |  |
| © Timers     4     input 4     m/A     0     no logging       © Timers     4     input 4     m/A/H     0     no logging       © Thermostats     5     Supply votage     V     0     no logging       © Devices     Add input     ✓     0     no logging       @ Script     Ssystem     This controller saws 288 samples per day.                                                                                                    | Schedules                                   | 2 Input 2              | V           | 0        | no logging |  |
| Intervision     Imput vision     Imput vision     Imput vision       Thermostats     5     Supply vision     V     0     Indiviguity       © Devices     Add input     Add input     Add input     Add input       Skript     System     This controller saws 288 samples per day.     Add input                                                                                                    | Timera                                      | 3 Input 3              | mA<br>m2/Hz | 0        | no logging |  |
| Operation     Add input       ☐ Script     This controller saves 288 samples per day.                                                                                                    | Thermostate                                 | 5 Supply voltage       | V           | 0        | no logging |  |
| System This controller salves 288 samples per day.                                                                                                    | <ul> <li>Devices</li> <li>Script</li> </ul> | Add input              |             |          |            |  |
|                                                                                                    | 🌼 System                                    | This controller saws : | 288 samples | per day. |            |  |

#### **Example 1:** eze temperature input scaling for RTD's and thermocouples.

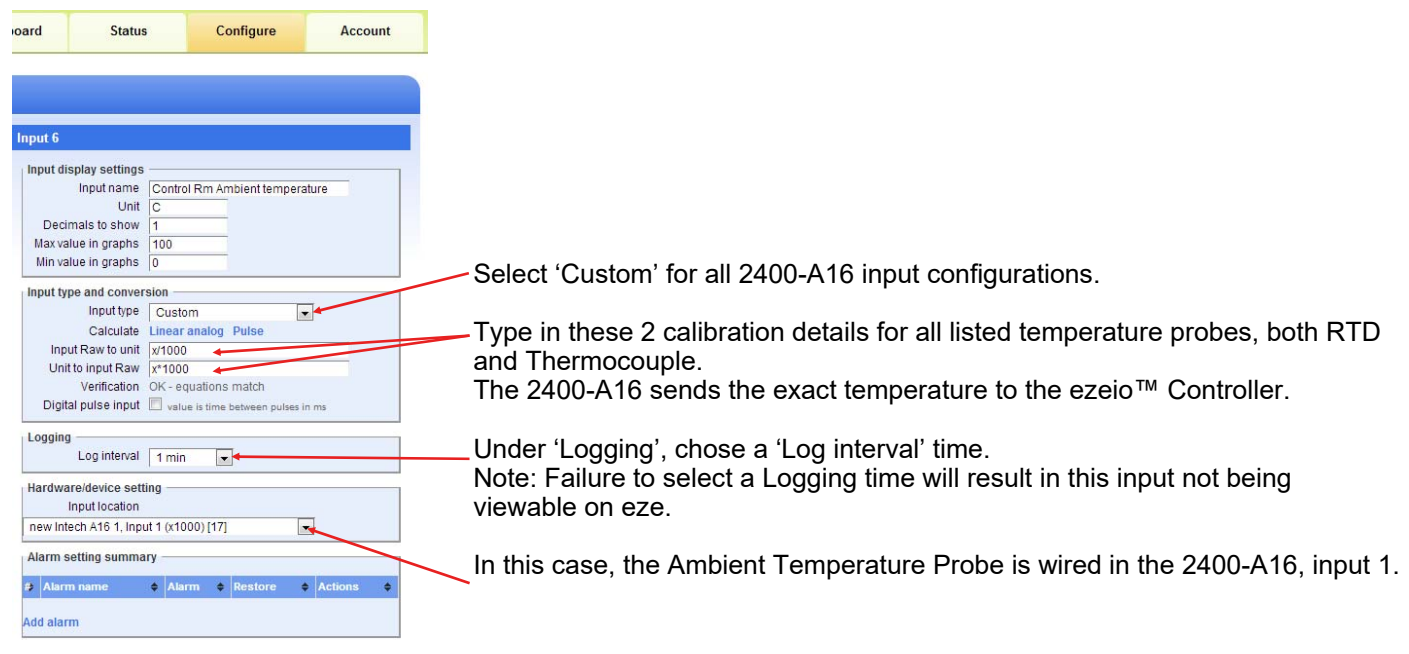

| E Save changes          |    | puts                |           |           |        |             |
|-------------------------|----|---------------------|-----------|-----------|--------|-------------|
|                         | *  | Input name          | ¢         | Unit 🜩    | Alarms | \$<br>Log 🖨 |
| - Outoute               | 1  | Input 1             | · · · ·   | v         | 0      | 5 min       |
|                         | 2  | Input 2             |           | V         | 0      | no logging  |
| Schedules               | 3  | Input 3             |           | mA        | 0      | no logging  |
| — 过 Timers              | 4  | Input 4             |           | m3/Hr     | 0      | no logging  |
| — 🕙 Thermostats         | 5  | Supply voltage      | · · · · · | v         | 0      | no logging  |
| - 🎯 Devices<br>📄 Script | Ad | d input             | 000       |           |        |             |
| 🤯 System                | In | is controller saves | 200 sar   | npies per | day.   |             |

Click on 'Save changes'.

Click on the 'Status' tab to see the Temperature.

**Example 2:** For all other analogue values the 2400-A16 outputs to eze, 0~100% over the range selected on the 2400-A16 as per the table shown, which makes configuration very easy.

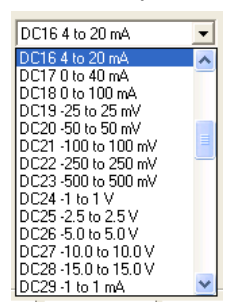

The ezeio<sup>™</sup> controller displays input values from the selected range.

| How eze scales the           | is input:     |
|------------------------------|---------------|
| 2400-A16 output value to eze | eze Raw value |
| 0                            | 0             |
| 100                          | 100,000       |

**Example 2.1:** First example is a flow meter which is calibrated for 0~60 m3/Hr (cubic meters per hour).

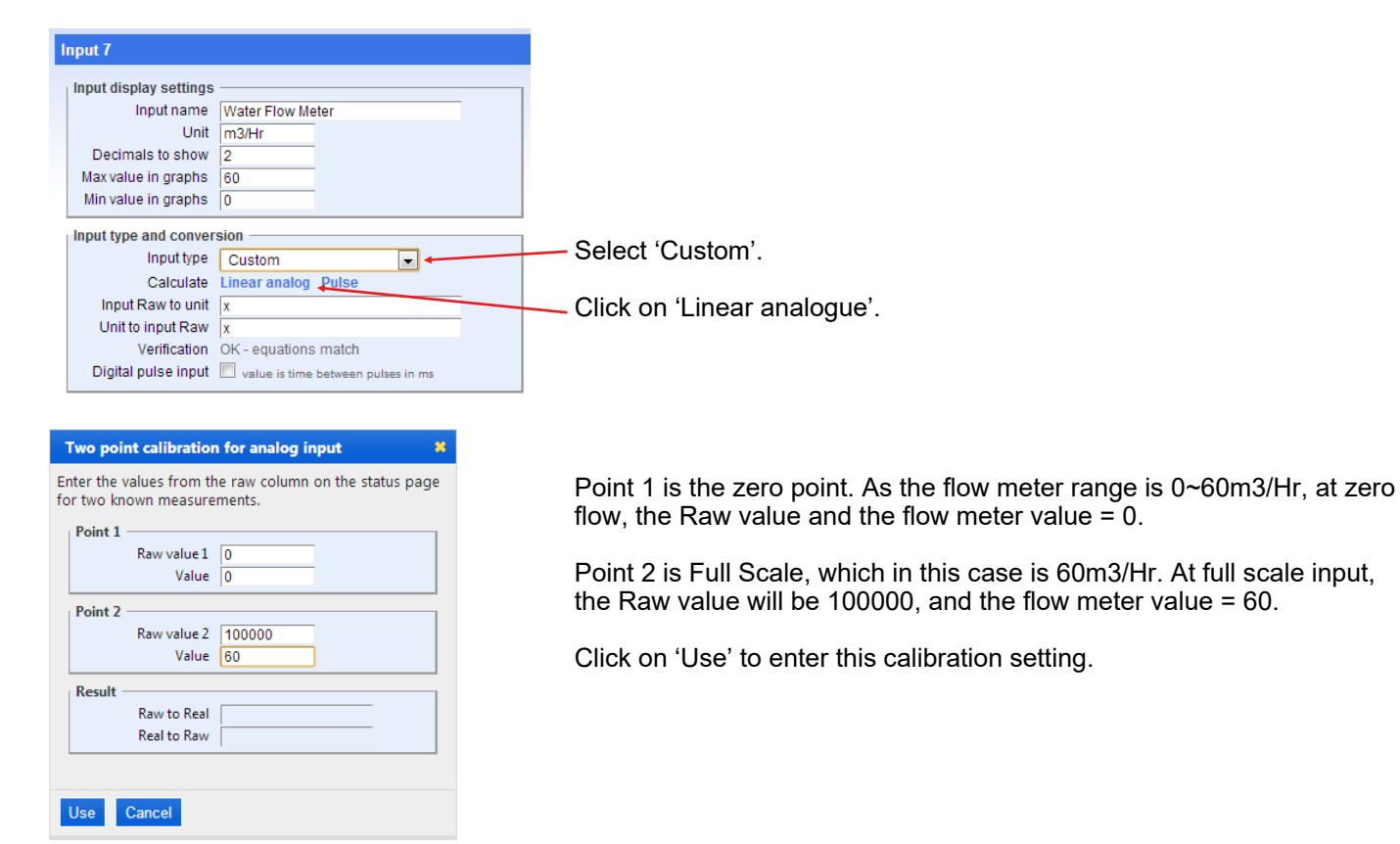

| Save changes             | Inputs      |                     |          |          |            |
|--------------------------|-------------|---------------------|----------|----------|------------|
|                          | # Input n   | ame 💠 l             | Jnit 🗢   | Alarms 🔶 | Log 🗧      |
|                          | 1 Input 1   | N                   | /        | 0        | 5 min      |
|                          | 2 Input 2   | N                   | /        | 0        | no logging |
| Schedules                | 3 Input 3   | n                   | nA       | 0        | no logging |
| - 🕑 Timers               | 4 Input 4   | n                   | n3/Hr    | 0        | no logging |
| — 🕙 Thermostats          | 5 Supply 1  | voltage \           | /        | 0        | no logging |
| B- 혥 Devices<br>🕅 Script | Add input   |                     |          |          |            |
| - A System               | This contro | oller saves 288 sam | ples per | day.     |            |
| -U                       |             |                     |          |          |            |

Click on 'Save changes'.

Click on the 'Status' tab to see the flow meter reading.

Example 2.2: Compound range such as a pressure transmitter that has a span of -1~9Bar.

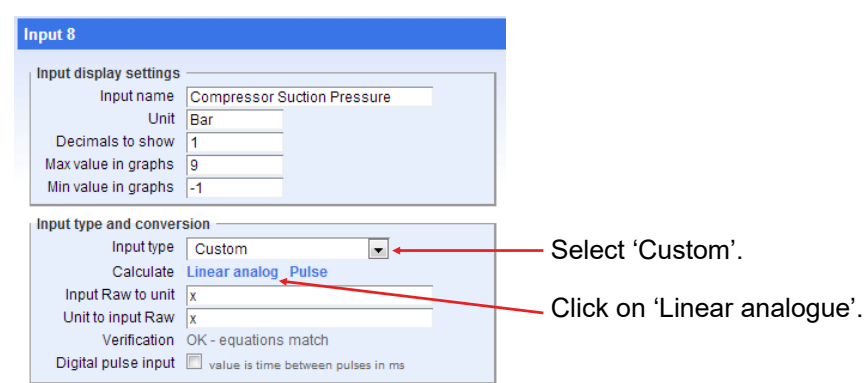

| Value                | -1                                                           | th                                                                                                    |
|----------------------|--------------------------------------------------------------|----------------------------------------------------------------------------------------------------|
|                      |                                                              |                                                                                                    |
| Raw value 2<br>Value | 9                                                            | Po                                                                                                    |
|                      |                                                              |                                                                                                    |
| Raw to Real          | x/10000-1                                                    |                                                                                                    |
| Real to Raw          | (x+1)*10000                                                  | CI                                                                                                    |
| Cancel               |                                                              |                                                                                                    |
| Cancel               |                                                              |                                                                                                    |
|                      | Raw value 2<br>Value<br>Raw to Real<br>Real to Raw<br>Cancel | Raw value 2         100000           Value         9           Raw to Real         x/10000-1           Real to Raw         (x+1)*10000 |

Point 1 is the zero point. As the pressure transmitter range is -1 at minimum range, the Raw value and the pressure sensor value = 0, but the Value = -1Bar.

Point 2 is Full Scale, which in this case is 9Bar. At full scale input, the Raw value will be 100000, and the Value= 9.

Click on 'Use' to enter this calibration setting.

| Save changes          | Inputs      |                        |            |            |   |
|-----------------------|-------------|------------------------|------------|------------|---|
|                       | 🗱 Input n   | ame 💠 Unit             | Alarms     | ¢ Log ¢    | • |
|                       | 1 Input 1   | V                      | 0          | 5 min      |   |
|                       | 2 Input 2   | V                      | 0          | no logging |   |
| schedules             | 3 Input 3   | mA                     | 0          | no logging |   |
| O Timers              | 4 Input 4   | m3/Hr                  | 0          | no logging |   |
| Thermostats           | 5 Supply 1  | voltage V              | 0          | no logging |   |
| 🎯 Devices<br>📄 Script | Add input   |                        |            |            |   |
| 🐉 System              | This contro | oller saves 288 sample | s per day. |            |   |
|                       |             | E                      |            |            |   |

Click on 'Save changes'.

Click on the 'Status' tab to see the pressure.

#### **Example 2.3:** Pulse output from a flow meter or energy meter.

In this example, the water flow meter has a range of  $0 \sim 80$  Hz =  $0 \sim 1000$  l/sec (litres per second), and this signal is wired into one of the 16 analogue inputs on the 2400-A16.

| C1 Fast Counter (2.5kHz Max)<br>C2 Slow Counter (40 Hz Max)<br>F1 Frequency 0 to 10 Hz<br>F2 Frequency 0 to 25 Hz |                                                                          |
|----------------------------------------------------------------------------------------------------|--------------------------------------------------------------------------|
| F3 Frequency 0 to 50 Hz                                                                                           | The element range on the 2400 A16 is $0.100$ Hz                          |
| F4 Frequency 0 to 100 Hz                                                                                          | The closest range on the 2400-A to is 0~100Hz.                           |
| F6 Frequency 0 to 500 Hz                                                                                          | By using simple maths, we calculate that the flow at 100Hz = 1250 l/sec. |
| F8 Frequency 0 to 2 kHz                                                                                           |                                                                          |
| F9 Frequency U to 2.5 kHz                                                                                         | i neretore 1250 will be value used for full scale reading.               |
| PD1 Psuedo Digital (N/O)                                                                                          |                                                                          |

The 2400-A16 calculates this Hz input the same as the normal analogue input: 0Hz = 0% and 100Hz = 100%

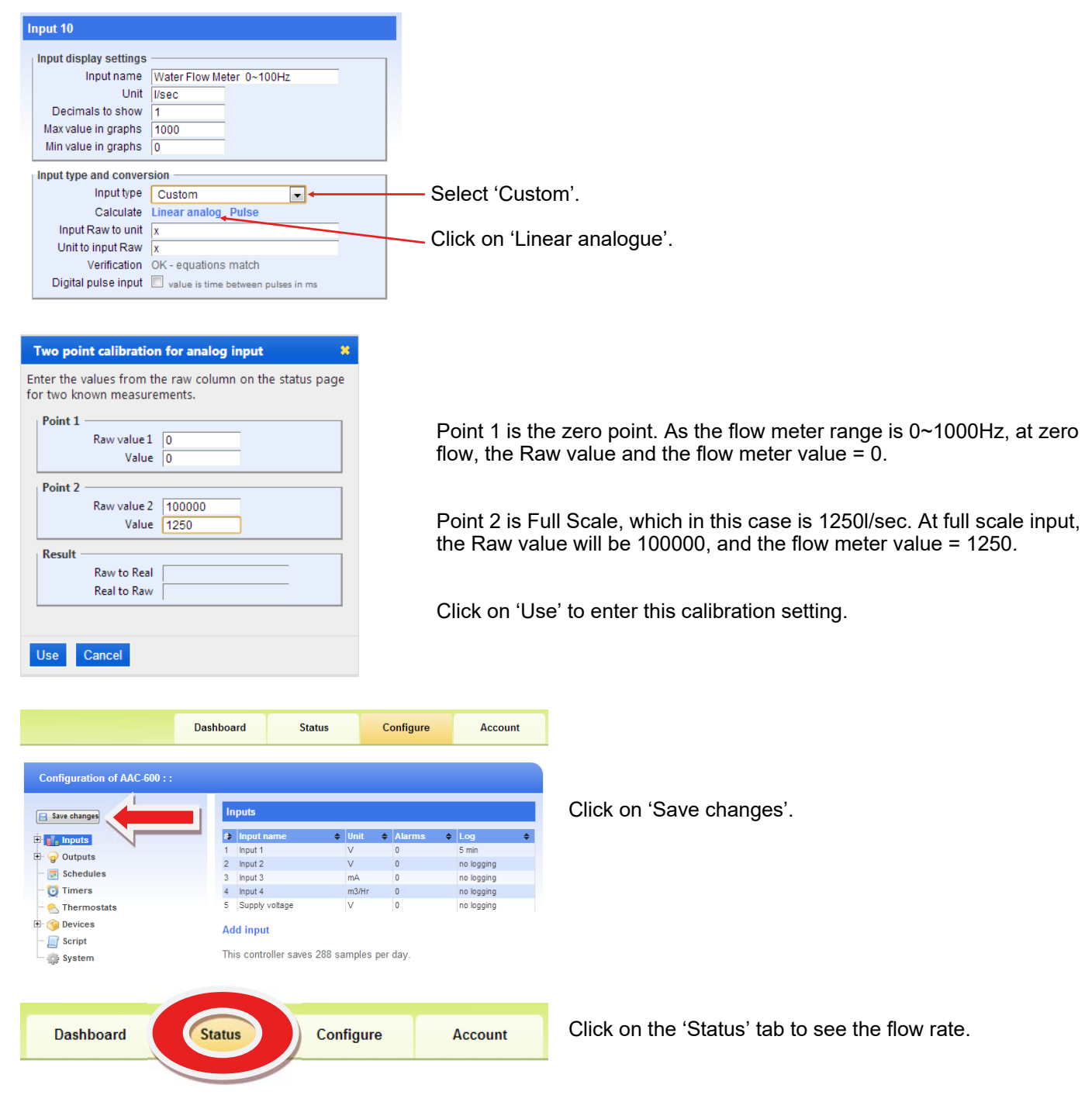

Example 2.4: Displaying an on/off state e.g. motor run/stop, valve open/closed, alarm on/off.

#### Using a spare analogue input.

Using the 'Intech Micro Station Programmer Software', setup a spare analogue channel as a PD1 Pseudo Digital (N/O) or PD2 Pseudo Digital (N/C).

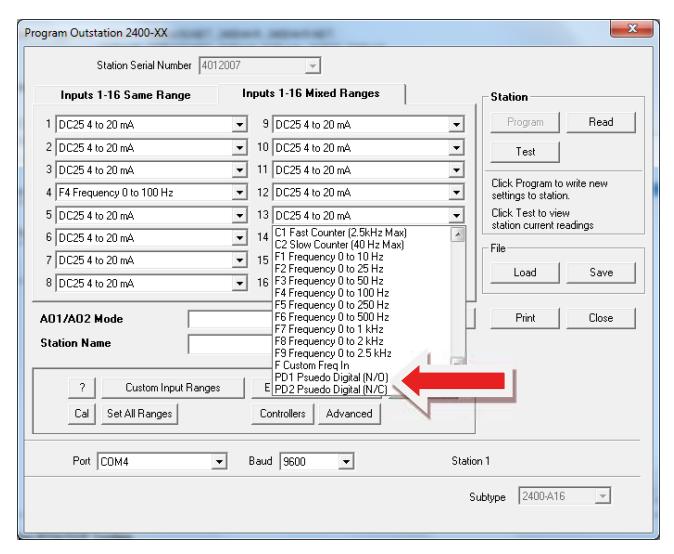

Actual connection onto the spare 2400-A16 channel looks like this using a clean contact:

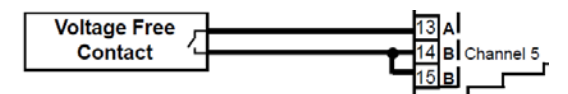

On eze, setup the input configuration for this 2400-A16 channel as below:

| Input 30               |                                    |
|------------------------|------------------------------------|
| Input display settings |                                    |
| Input name             | A16, St 2, Suedo Digital           |
| Unit                   | Open /Closed                       |
| Decimals to show       | 0                                  |
| Max value in graphs    | 1000                               |
| Min value in graphs    | 0                                  |
| Input type and conver- | sion                               |
| Input type             | Custom                             |
| Calculate              | Linear analog Pulse                |
| Input Raw to unit      | x/200000                           |
| Unit to input Raw      | x*200000                           |
| Verification           | WARNING - equations to not match   |
| Digital pulse input    | value is time between pulses in ms |
|                        |                                    |

This will display on eze as '0' or '100%'.

In the above example, it is logging a valve which is 0% closed or 100% open.

The four Digital inputs on the 2400-A16 are also available, but need to be initialised by eze.

#### On Site Calibration Trim.

When an onsite calibration offset or zero adjustment is required to correct the reading on the eze web, follow this procedure:

With a Laptop or Tablet running Windows® 7/8/8.1/10, connect to the 2400-A16 using the **XU-USB programming key** available from an Intech Instruments Ltd distributor.

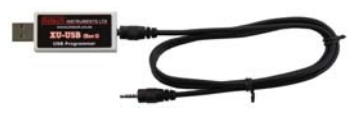

You will also need to install the 'Intech Micro Remote Station Programmer' software (free to download) from the following link:

www.intech.co.nz/downloads/Install-StationProgrammer.html

Use the 'Cal' button on the 'Station Programmer' software to individually offset the input channels to the desired reading.

For further information, please refer to the 2400-A16 Installation Guide - pages 8,16 and 19.

## Section 2B - 2300 Series.

#### Intech Micro 2300 Series Stations.

The **2300 Series** are a system of modular I/O Remote Stations, that add an even lower cost option to Intech's already extensive intelligent I/O Remote Station family and also connect directly to the ezeio<sup>™</sup> Controllers.

The 2300 series I/O stations are made up of stand-alone Analogue and Digital—Input or Output stations. Communications between the ezeio<sup>™</sup> Controller and the 2300 Series station(s) is RS485 (1 pair with screen cable) multi drop as standard.

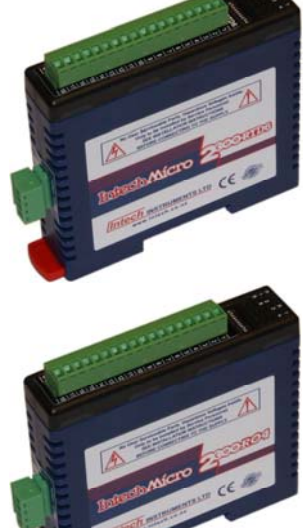

# RTD, T/C, mA, mV & V, plus Digital input and relay outputs as follows: Notes:

| Model      | Input Type                                                              | Default                   |
|------------|-------------------------------------------------------------------------|---------------------------|
| 2300-A8II  | mA: 4~20mA, 0~20mA                                                      | mA: 4~20mA                |
| 2300-A8VI  | Vdc: 0~10V, 2~10V                                                       | Vdc: 0~10V                |
| 2300-RTD6  | RTD: Pt100, Pt1000, Ni120, Ni1000; -200~850°C                           | RTD: Pt100                |
| 2300-Tc8   | Thermocouple: B, E, K, J, N, R, S, T, with CJC. mV: 0~50mV, -100~100mV. | Тс: Туре J                |
| 2300-MULTI | Combination inputs and outputs.                                         | RTD: Pt100, mA:<br>4~20mA |
| 2300-D16   | Digital, Input voltage: 12~24Vdc                                        |                           |
| 2300-RO4   | Relay Outputs: 240Vac @ 0.5A, 28Vdc @ 1A                                |                           |
| 2300-AO8I  | mA Outputs: 4~20mA, 0~20mA                                              | mA: 4~20mA                |

- More than one 2300 Series station can be added to a ezeio<sup>™</sup> Controller. Using a combination of 2300 Series and 2400-A16 stations is also possible.
   Each station connected to the ezeio<sup>™</sup> Controller must have a **unique** 'Polling Address' set in both the ezeio<sup>™</sup>
- Controller and the station itself (2400-A16 = 'Address' {page 11}, 2300 = 'Station ID' {page 18}).
- 2. The eze System will accept up to **40 inputs total** per ezeio<sup>™</sup> Controller (this also includes the 4 analogue inputs on the ezeio<sup>™</sup> Controller if they are used).
- 3. All the inputs/outputs of each 2300 model are set to the same type/level, except for the 2300-MULTI where each input/output is set individually. For individually selected and scaled Universal Inputs with eze, use the 2400-A16.

#### Adding a 2300 station to an ezeio<sup>™</sup> Controller.

Follow these steps to add one or more 2300 stations: Disconnect both the ezeio<sup>™</sup> Controller and 2300 from the power supply.

Connect the 2300 station to the ezeio™ Controller's 'ModBus 485' port.

#### 2300 Series Power and RS485 Comms Wiring.

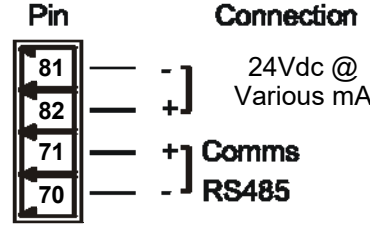

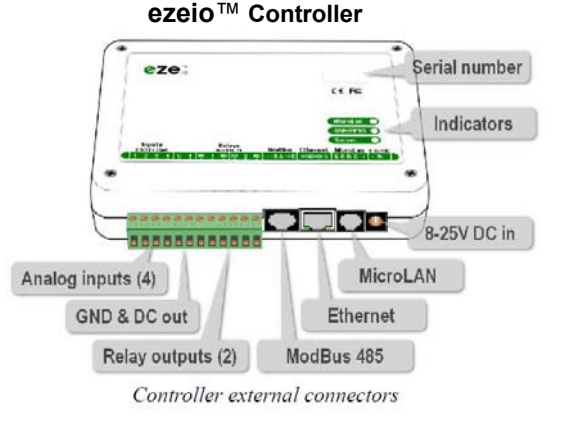

Warning: If the power/communication connections are reversed, the remote station may become faulty.

Note: If supplied with the ezeio<sup>™</sup> Controller from Intech, the eze Cable-485 (1m length) is for connection with the 2300 station.

Connection to the ezeio<sup>™</sup> Controller 'ModBus 485' port is by using a standard Ethernet cable plugged into the ezeio<sup>™</sup> Controller 'ModBus 485' port and broken out to twisted pairs. One of these pairs are used to connect the 2300 station RS485 port, to the 'ModBus 485' port of the ezeio<sup>™</sup> Controller as follows: Blue pair: Blue = 70 on 2300 station comms. Blue/White = 71 on 2300 station comms.

Brown pair: Brown = 81 on 2300 station. Brown/White = not connected.

**WARNING!** Take care to ensure that the screen (Brown wire if following above) does NOT contact terminal 82 on the 2300 station - damage will result.

Set the 'Station ID' on the 2300 station using the dip switches. **Default Station ID = 1**. Refer to the 2300 'Installation Guide' - Station ID Table.

After the connections are complete, power up both the ezeio<sup>™</sup> Controller and the 2300 station.

#### Changing the Modbus 'Polling address' on ezeio™.

Warning: When changing the 2400-A16 'Address' or 2300 'Station ID' number (eze = 'Polling address'), the inputs do not automatically reconfigure. They will still poll the old address.

So if you change the Modbus 'Polling address' under Device, you need to also refresh the input settings.

The quickest way to do this is to simply go to each input, change the location of the input to another input (under 'Input location' on the ezeio<sup>™</sup>), - Click on 'Save Changes' - change back and save again.

This will refresh the input settings, and the eze System will then poll the correct 2400-A16 or 2300 station.

# *Initial configuration of 2300-RTD6, 2300-Tc8 or 2300-MULTI stations using IOStudio 2300 Series MODBUS Configuration Software.*

# **IMPORTANT:** The steps below are only needed if you are using the following 2300 stations with an input type other than their default. Other 2300 Series models <u>do not</u> need this step.

| 2300-RTD6<br>2300-Tc8 | Default = RTD Pt100<br>Default = Tc Type J | Options = RTD; Pt1000, Ni120, Ni1000<br>Options = Thermocouple: B. E. K. N. R. S. T. with CJC. |
|-----------------------|--------------------------------------------|------------------------------------------------------------------------------------------------|
|                       |                                            | mV: 0~50mV, -100~100mV                                                                         |
| 2300-MULTI            | Default = 2x RTD Pt100, 2x 4~20mA          | Options = RTD; Pt1000, Ni120, Ni1000                                                           |
|                       |                                            | mA; 0~20mA                                                                                     |

The first task is to configure the 2300 station.

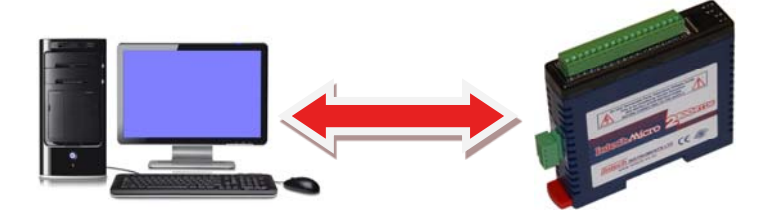

Connect the 2300 station to a computer as covered in the 2300 'Installation Guide'. If you do not already have a copy of the free 'IOStudio 2300 Series MODBUS Configuration Software', download and install from this link:

www.intech.co.nz/downloads/Install-IOStudio.html

Run the 'IOStudio 2300 Series MODBUS Configuration Software'.

#### 2300-RTD6 connected on IOStudio:

| File About |                   |           |                     |                                           |    |                              |
|------------|-------------------|-----------|---------------------|-------------------------------------------|----|------------------------------|
|            |                   |           | Nodule ID 1         | Stop                                      | ns |                              |
| Γ          | IO6RTD            | T         |                     |                                           |    |                              |
|            | Software Ve       | ersion: 8 |                     |                                           |    |                              |
|            | Modbus<br>Address | Value     | Label               |                                           |    |                              |
|            | 30001             | 2157      | Type/SW Version     | Description of Modbus Register            |    |                              |
|            | 30002             | -32768    | RTD Input 1         |                                           |    |                              |
|            | 30003             | -32768    | RTD Input 2         | 1 = 'PT100'                               |    |                              |
|            | 30004             | -32768    | RTD Input 3         | 3 = 'PT1000'                              |    |                              |
|            | 30005             | -32768    | RTD Input 4         | 4 = 'Ni1000-DIN'                          |    | Locate the area:             |
|            | 30006             | -32768    | RTD Input 5         | 5 = 'Ni1000-LandysGyr'                    |    | Madhua Addreast 40101        |
|            | 30007             | -32768    | RTD Input 6         | 6 = '10 - 400 ohms'<br>7 = '100-4000ohms' |    |                              |
|            | 30008             | 1365      | Input Status        | 7 = 100-400001115                         |    | Label: RTD Type              |
|            | 30016             | 65535     | Calibrate Raw Data  |                                           |    |                              |
|            | 40017             | 0         | Calibrate Control   |                                           |    | Set the Value to the RTD     |
|            | 30100             | 769       | DIP Switch          |                                           |    | type being used as listed    |
|            | 40101             | 1         | RTD Type            |                                           |    | in the Description box       |
|            | 40102             | 50        | Line Frequency      |                                           |    | $Default \mathbf{A} = Dt100$ |
|            | 40103             | 1         | Display Units °C/°F |                                           |    | Default $1 = Pt100$ .        |
|            | 40121             | 9600      | Baud Rate           |                                           |    |                              |
|            | 40122             | 0         | Parity              | <b>H</b>                                  |    | Note: All six inputs are set |
|            | 40123             | 1         | Stop Bit            | Move Mouse pointer over Value             |    | to the same RTD type.        |
|            | 40124             | 2         | Reply Delay         | lor Description                           |    |                              |

#### 2300-Tc8 connected on IOStudio:

|                   | Ν         | Module ID 1          | Stop                           | 5 |
|-------------------|-----------|----------------------|--------------------------------|---|
|                   |           |                      |                                |   |
|                   |           |                      |                                |   |
| Module            | Type: 106 |                      |                                |   |
| Software Ve       | ersion: 8 |                      |                                |   |
| Modbus<br>Address | Value     | Label                |                                |   |
| 30003             | 32767     | Thermocouple Input 2 | Description of Modbus Register |   |
| 30004             | 32767     | Thermocouple Input 3 |                                |   |
| 30005             | 32767     | Thermocouple Input 4 | 1 = 'J'                        | N |
| 30006             | 32767     | Thermocouple Input 5 | 2 = 'K'<br>3 = 'F'             | L |
| 30007             | 32767     | Thermocouple Input 6 | 4=T                            | 7 |
| 30008             | 32767     | Thermocouple Input 7 | 5 = 'N'                        |   |
| 30009             | 32767     | Thermocouple Input 8 | 6 = 'B'<br>7 = 'C'             | c |
| 30010             | 215       | CJC Temperature      | 7 = 5<br>8 = 'R'               |   |
| 30011             | 21845     | Input Status         | 9 = 'mV'                       | t |
| 30016             | 24559     | Calibrate Raw Data   | 10 = 'C'                       | 1 |
| 40017             | 0         | Calibrate Control    | 11= U<br>12 = 'G'              | C |
| 30100             | 769       | DIP Switch           | 13= '+/-100mV'                 |   |
| 40101             | 1         | Thermocouple Type    |                                |   |
| 40102             | 50        | Line Frequency       |                                |   |
| 40103             | 100       | CJC Offset           |                                | r |
| 40104             | 1         | Display Units °C/°F  |                                | S |
| 40121             | 9600      | Baud Rate            | Move Mouse pointer over Value  | r |
| 40122             | 0         | Parity               | for Description                |   |
| 40123             | 1         | Stop Bit             |                                |   |
| 40124             | 2         | Reply Delay          | <b>•</b>                       |   |

ite the area: bus Address: 40101 el: Thermocouple ١.

he Value to the Tc being used, as listed e Description box. hult **1** = Type J.

: All eight inputs are o the same Tc type /

#### 2300-MULTI connected on IOStudio:

| File About |                   |           |                       |     |                                |       |                                                             |
|------------|-------------------|-----------|-----------------------|-----|--------------------------------|-------|-------------------------------------------------------------|
|            |                   | M         | Nodule ID 1           | Sto | p                              | Comms |                                                             |
| Γ          | IODAIO            |           |                       |     |                                |       |                                                             |
|            | Module 1          | Type: 112 |                       |     |                                |       |                                                             |
|            | Software Ve       | rsion: 7  |                       |     |                                |       |                                                             |
|            | Modbus<br>Address | Value     | Label                 |     |                                |       | Locate the area:<br>Modbus Address:                         |
|            | 40015             | 0         | Counter 4             | •   | Description of Modbus Register |       | 40104~40107                                                 |
|            | 30091             | 0         | Calibrate Raw Data    |     |                                |       | Label: RTD / Analog                                         |
|            | 40092             | 0         | Calibrate Channel     |     |                                |       | Input # Type                                                |
|            | 40093             | 0         | Calibrate Control     |     |                                |       | input // Type                                               |
|            | 40094             | 0         | Calibrate Input Data  |     |                                |       | Cat the Walve' to the                                       |
|            | 30100             | 513       | DIP Switch            |     |                                |       | Set the value to the                                        |
|            | 40101             | 0         | Output Watchdog Timer |     |                                |       | input type being used, as                                   |
|            | 40102             | 1         | Counter Mode          |     |                                |       | listed in the 'Description'                                 |
|            | 40103             | 0         | Input Filter          |     |                                |       | box when the mouse                                          |
|            | 40104             | 1         | RTD 1 Type            |     |                                |       | pointer is over the 'Value                                  |
|            | 40105             | 1         | RTD 2 Type            |     |                                |       | field for each input type                                   |
|            | 40106             | 1         | Analog Input 1 Type   |     |                                |       | $D_{\text{of out}} = D_{\text{of out}} = D_{\text{of out}}$ |
|            | 40107             | 1         | Analog Input 2 Type   |     |                                |       | Delault RTD – Pt100.                                        |
|            | 40108             | 1         | Analog Output 1 Type  |     |                                |       | Default Analog =                                            |
|            | 40109             | 50        | Line Frequency        |     |                                |       | 4~20mA.                                                     |
|            | 40110             | 1         | Display Units °C/°F   |     | Marca Marca anista array Va    |       |                                                             |
|            | 40121             | 9600      | Baud Rate             |     | for Description                | lue   |                                                             |
|            | 40122             | 0         | Parity                | _   | in beschpion                   |       | Note: Each input type                                       |
|            | 40123             | 1         | Stop Bit              | _   |                                |       | (PTD/Apolog) is act                                         |
|            | 40124             | 2         | Reply Delay           | -   |                                |       | (RID/Analog) is set                                         |

#### Configuring the ezeio<sup>™</sup> Controller with a 2300 Series station.

#### Go to https://ezecontrol.com/

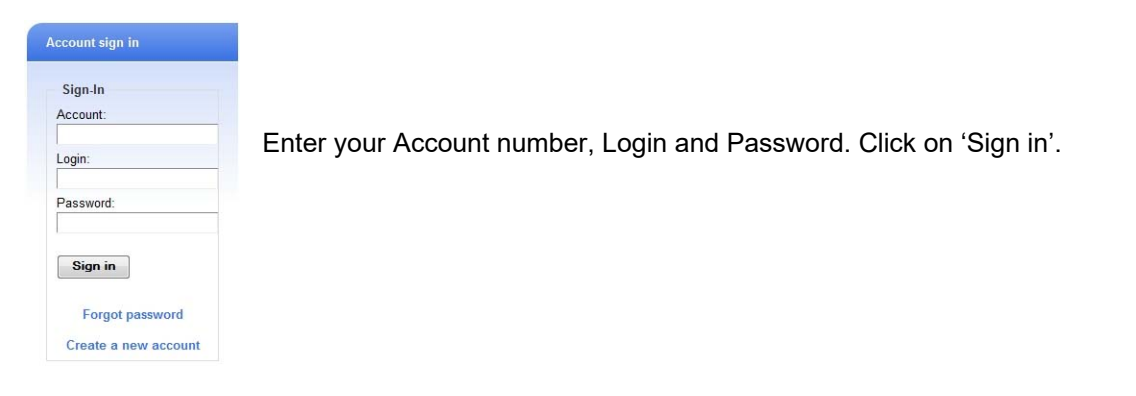

The first task is to add the 2300 station onto the ezeio<sup>™</sup> Controller. Click on the 'Configure' tab and wait for the Configure screen to appear:

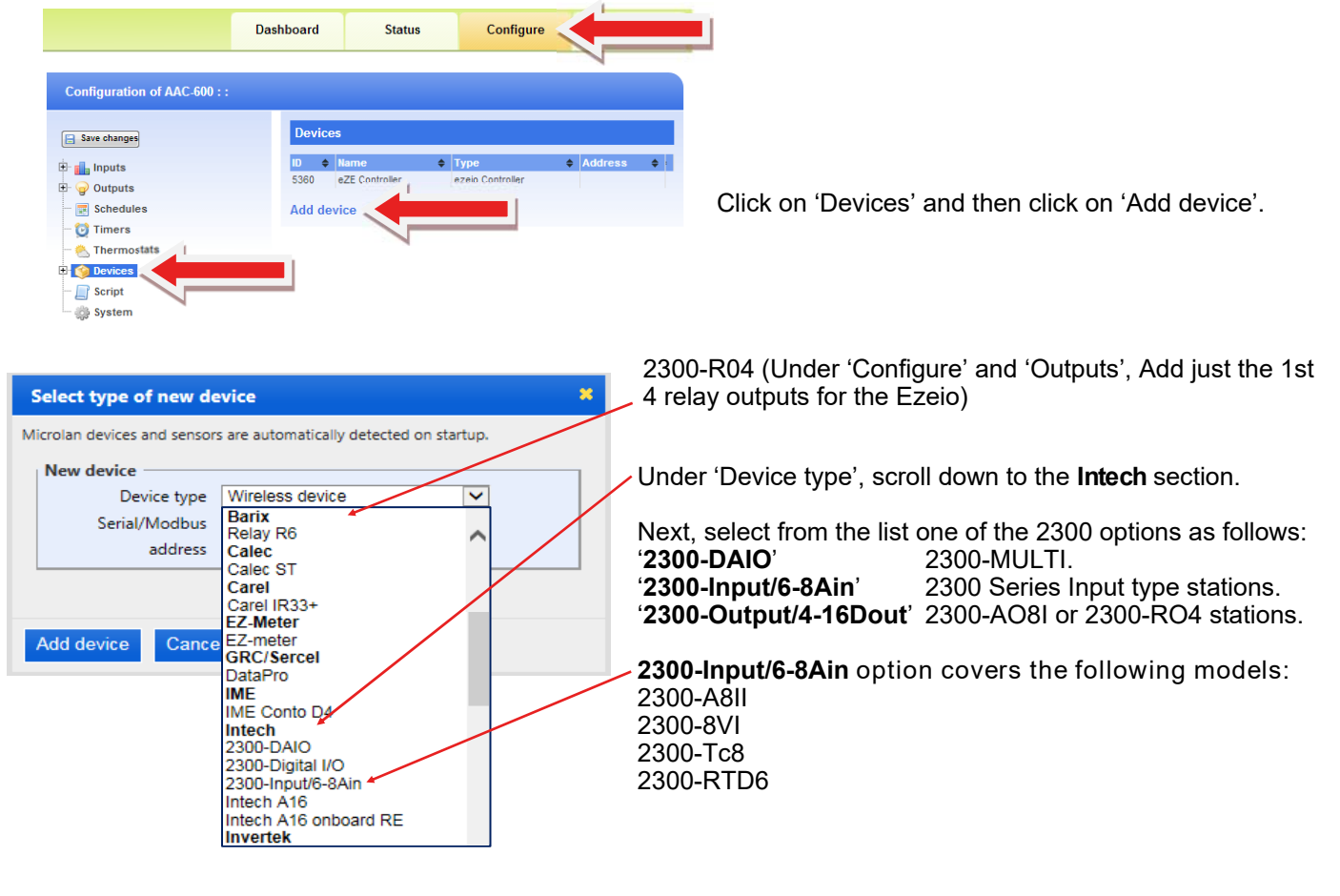

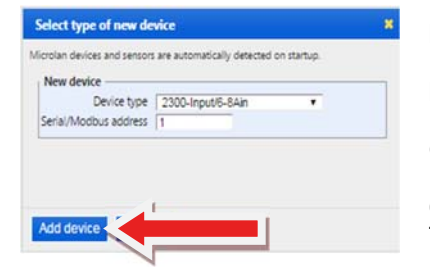

Next, enter the 'Serial/ModBus address', which must be set to the same number as has been set in the 2300 'Station ID' as well. In this example, **1** has been entered (the 2300 station connected with the ezeio<sup>TM</sup> has therefore also been configured as 'Station ID' = **1**.) Note: The 2300 'Station ID' is set via dip switches. Refer to the 2300 'Installation Guide' - Station ID Table.

Click on 'Add device'. Then Click the 'Save changes' button.

Remember that if two or more 2300 stations are connected to the same ezeio<sup>™</sup> Controller, the 2300 '**Station ID**' and corresponding eze '**Polling Address**' for each individual 2300 station must be set to a different number. Never use the same number twice. For example, the second 2300 'Station ID' and eze corresponding 'Polling Address' may be set to 2.

|                              | Dashboard  | Status           | Configure                  | Account            |
|------------------------------|------------|------------------|----------------------------|--------------------|
|                              | Dusinbourd | Jutus            | conngure                   | Account            |
|                              |            |                  |                            |                    |
| Configuration of AAC-600 : : |            |                  |                            |                    |
|                              |            |                  |                            |                    |
| Save changes                 | Informa    | ational softings |                            |                    |
|                              | Co         | ntroller name    |                            |                    |
| 🕀 📊 Inputs                   | Cont       | roller location  |                            |                    |
| 🗈 🍟 Outputs                  | Svst       | em info email    |                            |                    |
| Schedules                    |            | Time zone        | US/Samoa (UTC-11:00)       | •                  |
| - 🔁 Timers                   |            | Note             |                            |                    |
| Thermostats                  |            |                  |                            |                    |
|                              |            |                  |                            |                    |
| - Script                     | Access     | control setting  | 15                         |                    |
|                              | Re         | ad passcode      |                            |                    |
| Jur system                   | Con        | trol passcode    | 538-CSO                    |                    |
|                              | Reg        | istration code   | 1220-NIYM-1660             |                    |
|                              | Allow fin  | nware update     | <b>V</b>                   |                    |
|                              | Allow      | config update    | <b>V</b>                   |                    |
|                              | Allow o    | dealer access    | (Intech)                   |                    |
|                              |            | Service add      | 🔲 only by dealer           |                    |
|                              |            |                  |                            | Delete controller  |
|                              | Device     | clone            |                            |                    |
|                              | CI         | one controller   | AAC-268                    |                    |
|                              |            |                  | Clone s                    | elected controller |
|                              |            |                  |                            |                    |
|                              | Modbu      | s setting —      |                            |                    |
|                              | N          | lodbus speed     | 9600 bps 🔻                 |                    |
|                              | Us         | e slow polling   |                            |                    |
|                              | Cu         | stom protocol    | (full control from script) |                    |

Next, click on 'System'.

Locate the 'Modbus setting' area. Set the 'Modbus speed' (i.e. Baud rate) to the same as that of the 2300 station (as shown). It is recommended to also tick the 'Use slow polling' box.

Note: Not all the options are shown in this picture.

#### Next task is to add the 2300 inputs onto the ezeio<sup>™</sup> Controller:

| figuration of AAC-600 : : |                          |           |                  |            | Click on 'Inputs' and then click on 'Ad |
|---------------------------|--------------------------|-----------|------------------|------------|-----------------------------------------|
| ve changes                | Inputs                   |           |                  |            |                                         |
| Inputs                    | Input name               | \$ Unit   | <b>\$</b> Alarms | \$ Log     | <b>\$</b>                               |
| Outputs                   | 1 Input 1                | V         | 0                | 5 min      |                                         |
|                           | 2 Input 2                | V         | 0                | no logging |                                         |
| Schedules                 | 3 Input 3                | mA        | 0                | no logging |                                         |
| Timers                    | 4 Input 4                | m3/Hr     | 0                | no logging |                                         |
| Thermostats               | 5 Supply voltage         | V         | 0                | no logging |                                         |
| Devices                   | Add innut                |           |                  |            |                                         |
| Script                    | Add Input                |           |                  |            |                                         |
|                           | This controller says 2   | 8 samples | ner dav          |            |                                         |
| System                    | This controller saves 20 | o samples | per day.         |            |                                         |
|                           |                          |           |                  |            |                                         |

**Example:** ezeio<sup>™</sup> temperature input scaling for RTD's and thermocouples.

| Input 10                                                                                                    |                                                                                                    |
|----------------------------------------------------------------------------------------------------|----------------------------------------------------------------------------------------------------|
| Input display settings<br>Input name 2300 Amb Temp<br>Unit *C<br>Decimals to show 1<br>Auto scale Anto scale Anton setting summary<br>Min value in graphs 0<br>Input type and conversion<br>Input type and conversion<br>Input type Custom<br>Calculate Linear analog Pulse<br>Input Raw to unit x/10<br>Unit to input Raw x*10<br>Verification OK - equations match<br>Digital pulse input value is time between pulses in ms<br>Text status<br>Logging<br>Log interval 1 min •<br>Hardware/device setting<br>Input 1/20002x16] •<br>Alarm name Alarm & Restore Actions | Under 'Input type', select 'Custom' for 2300-RTD6 and 2300-Tc8 input<br>configurations.<br>Type in these 2 calibration details for all temperature inputs.<br>The 2300 station sends the exact temperature of the RTD's and<br>Thermocouple's to the ezeio <sup>™</sup> Controller.<br>Chose a 'Logging' time for this input to be logged.<br>Note: Failure to select a Logging time will result in this input not being<br>logged.<br>In this case, the Ambient Temperature Probe is wired into the<br>2300-RTD6, input 1.<br>Then Click the 'Save changes' button. |
| Alarm name • Alarm • Restore • Actions •                                                                                                    | men click the Save changes button.                                                                                                    |
| Dashboard Status C                                                                                                    | onfigure Account Click on the 'Status' tab to see the Temperature                                                                                                    |

## Section 3 - Calibration Offset adjustment during a calibration survey.

Instructions for applying an offset (zero) adjustment:

**Important:** Be careful not to overwrite or alter the existing calibration values! A copy of the existing calibration values should always be made before proceeding, to protect against accidental overwrite.

1. **Example 3.1:** *Cool Store 1 temperature* on the eze is reading 0.5°C low. A **+0.5°C offset** needs to be applied to correct the error:

| Input 9                                                             |                                                                                |                                                                                                    |
|---------------------------------------------------------------------|--------------------------------------------------------------------------------|----------------------------------------------------------------------------------------------------|
| Input display settings<br>Input name<br>Unit<br>Decimals to show    | Cool Store 1 temperature                                                       | Click on the 'Configure' tab.<br>And then the + by the Inputs.<br>Select the input that needs adjustment.                                                          |
| Auto scale<br>Max value in graphs<br>Min value in graphs            | 20<br>0                                                                        | Under both ' <b>Input Raw to unit</b> ' and<br>' <b>Unit to input Raw</b> ', type <b>+0.5</b> (as<br>shown here), to the end of the existing<br>calibration value. |
| Input type                                                          | Custom                                                                         |                                                                                                    |
| Calculate<br>Input Raw to unit<br>Unit to input Raw<br>Verification | Linear analog Pulse<br>x/1000+0.5<br>x1000<br>WARNING - equations to not match | Click on 'Save changes'.                                                                                                    |
| Digital pulse input<br>Text status                                  | value is time between pulses in ms                                             | Click on the 'Status' tab to check the temperature now reads correctly.                                                                                            |

2. **Example 3.2**: *Main Incomer 230V supply* to the factory is reading 4.8 Kilowatts high on the eze. A **-4.8Kw offset** needs to be applied to correct the error:

| Input 1                                                                                                    |                                                                                                    |                                                                                                    |
|----------------------------------------------------------------------------------------------------|----------------------------------------------------------------------------------------------------|----------------------------------------------------------------------------------------------------|
| Input display settings<br>Input name<br>Unit<br>Decimals to show<br>Auto scale<br>Max value in graphs<br>Min value in graphs<br>Input type and conver<br>Input type | Main Incomer 230v supply       Kw       1       3       0       rsion       Custom                                                      | Click on the 'Configure' tab.<br>And then the + by the Inputs.<br>Select the input that needs adjustment.<br>Under both 'Input Raw to unit' and<br>'Unit to input Raw', type -4.8 (as shown<br>here), to the end of the existing calibration<br>value. |
| Calculate<br>Input Raw to unit<br>Unit to input Raw<br>Verification<br>Digital pulse input<br>Text status                                                           | Linear analog Pulse<br>x/52.58-24.724-4.8<br>(x+24.724)*52.58<br>WARNING - equations to not match<br>value is time between pulses in ms | Click on 'Save changes'.<br>Click on the 'Status' tab to check the Kw<br>now reads correctly.                                                                                                    |
|                                                                                                    | 7                                                                                                    |                                                                                                    |

Note: This procedure is the same for any reading - e.g. flowmeter, pH, pressure etc.

# Section 4 - Alarms.

The eze System provides a powerful mix of alarm outputs including: alarm relay actuation on the ezeio<sup>™</sup> Controller, 2400-A16 and 2300-RO4 relay outputs, email alarm messages, SMS text messages. All of this is covered in the eze User Manual, starting on page 47.

Supplementary notes: Terminology varies a little to that used with SCADA, but is easy to follow. Each input can have up to four alarms.

To add Alarm 1, click 'Add Alarm', or to modify an existing alarm, select the alarm at bottom of the channel configuration screen.

Two set point settings are required, the first for setting the alarm, and the second for un-setting the alarm.

|                                      | Give the alarm a mea    |
|--------------------------------------|-------------------------|
| Alarm display settings               | 1                       |
| Alarm name Process Temperature Alarm | Set point value for tri |
| Alarm settings                       | Time delay – alarm c    |
| Threshold for alarm 40 C             | before the alarm activ  |
| Holdoff 30 seconds (0.1 - 6000)      |                         |
| Restore settings                     | Set point for turning t |
| Threshold for restore 35 C           | lime delay – alarm d    |
| Holdoff 0 seconds (0.1 - 6000)       | for this period before  |
| Actions on alarm                     | ]                       |
| #                                    | Setup both these are    |
| 1 Hi Soil Temperature 3              | setpoint above that a   |
| Add alarm action 🔶                   | 'Add restore action'    |
| Actions on restore                   | temperature drops w     |
| #♦ Action name                       |                         |
| 1 Soil Temperature now OK 3          |                         |
| Add restore action                   |                         |

aningful name.

ggering the alarm on. ondition must be present for this period vates (from 1 sec to 100 mins).

he alarm off.

ondition has cleared and must remain cleared the alarm deactivates (from 1 sec to 100

as.

elates to the 'Alarm settings' Hi Temp Alarm ctivates the alarm relay or message. relates to the 'Restore settings' setpoint es the alarm relay or message when the rithin alarm limits.

## Setting up an Alarm Relay Output.

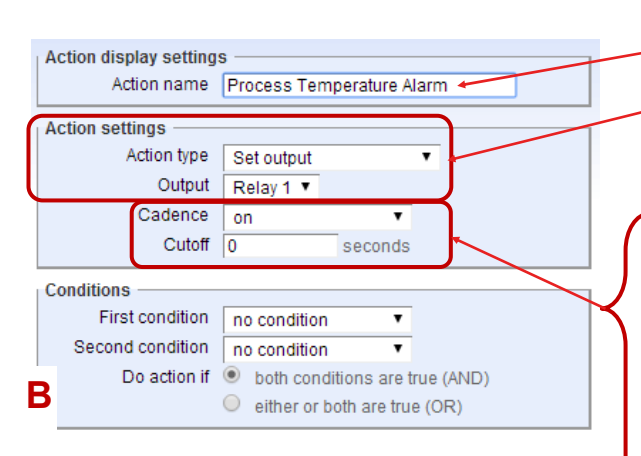

When in this alarm configuration screen, leave the 'Conditions' area configuration as it is shown here.

First setup 'Add alarm action' for a high alarm relay output on the ezeio<sup>™</sup> Controller (or the 2400-A16 or 2300 station). Relay outputs have more options than txt or email messages. On the next screen, give this alarm a meaningful name.

Under 'Action settings' select 'Set output' under the 'Action type'. Then under 'Output' select 'Relay 1' - at this stage this is a label only and is not yet linked to an actual relay output.

Under 'Cadence', choose 'on' to activate the relay output action. 'Cutoff' has two useful options:

Using '0' as shown will permanently activate the relay output until the 'Restore Action' setpoint deactivates the relay when the temperature drops within alarm limits.

Alternatively, enter a number greater than 15, and the output relay will, on an alarm condition, activate for that period and then deactivate.

E.g. 30 seconds will activate the output relay for approximately 30 seconds and then deactivate.

The alarm output will not activate again until the temperature returns within alarm limits, and then enters a new alarm condition. Please note: These times are approximate only, depending on bandwidth etc.

Under 'Outputs', select 'Relay 1' to match that selected above.

| Save changes                                | Output 1                                                                                                    |                                                                                                    |
|---------------------------------------------|----------------------------------------------------------------------------------------------------|----------------------------------------------------------------------------------------------------|
| Inputs     Outputs     Relay 1     PRelay 2 | Output display settings<br>Output name Relay 1<br>Hardware/device setting<br>Output location eZE Controller, out#1 | Select the actual hardware relay.<br>In this example, it is the ezeio™<br>Controller, Relay Output 1. |
| 📰 Schedules                                 | Control conditions                                                                                                 | Controller, Holdy Culput II                                                                           |
| 🗝 🔯 Timers                                  | Use only conditions (disables all other control)                                                                   |                                                                                                    |
| 🕙 Thermostats                               | First condition no condition                                                                                       |                                                                                                    |
| 표 🎯 Devices                                 | Second condition                                                                                                   |                                                                                                    |
| 📄 Script                                    | Turn output ON if    both conditions are true (AND)                                                                |                                                                                                    |
| 🐘 🌼 System                                  | <ul> <li>either or both are true (OR)</li> </ul>                                                                   |                                                                                                    |
|                                             | Delete this output                                                                                                 |                                                                                                    |

We now need to go back and click on

**'Add restore action**' above in **A**, to setup the set-point that deactivates the alarm relay when the temperature drops within alarm limits. The next screen is:

| Action display setting<br>Action name                         | s<br>ProcessTemperature now OK                             | Give this alarm a meaningful name.                                                                                                    |
|---------------------------------------------------------------|------------------------------------------------------------|----------------------------------------------------------------------------------------------------|
| Action settings<br>Action type<br>Output<br>Cadence<br>Cutoff | Set output       Relay 1 ▼       off       0       seconds | Under 'Action type', select 'Set output', then under<br>'Output' select Relay 1.<br>Set 'Cadence' to 'off' to deactivate the relay output action. |
| Conditions                                                    |                                                            | delay is required to deactivate the alarm relay.                                                                                                  |
| First condition                                               | no condition 🔹                                             |                                                                                                    |
| Second condition                                              | no condition 🔻                                             |                                                                                                    |
| Do action if                                                  | <ul> <li>both conditions are true (AND)</li> </ul>         |                                                                                                    |
|                                                               | <ul> <li>either or both are true (OR)</li> </ul>           |                                                                                                    |

This completes the configuration of the High Temperature Alarm set-points and alarm output relay.

If a Low Temperature Alarm is required, repeat this configuration process again, starting from the start of the 'Alarms' section.

The same alarm relay output can be chosen, or a separate Low Alarm Relay Output can be configured instead.

#### Example for configuration of an alarm SMS text or an email alarm message.

| Action display settings                                                                                                    | To configure sending an SMS text alarm or email alarm message, under                                                                                          |
|----------------------------------------------------------------------------------------------------|----------------------------------------------------------------------------------------------------|
| Action name Hi Process Temp Alarm                                                                                                | 'Action type', select ' <b>Send message</b> '. Refer to <b>B</b> on page 24.                                                                                  |
| Action type Send message                                                                                                    | For SMS text alarm messages, enter your mobile phone number                                                                                                   |
| Destination                                                                                                    | in this box.                                                                                                    |
| Message ALARM New Hi Temperature                                                                                                 | Note: International format of mobile phone number is required.                                                                                                |
| Process Alarm                                                                                                    | e.g. New Zealand = +642xxxxxx                                                                                                    |
| Conditions<br>First condition no condition ▼<br>Second condition no condition ▼<br>Do action if ● both conditions are true (AND) | <b>For email alarm messages</b> , enter your email address in this box.<br>For multiple emails, use a semicolon (;) followed by a space between<br>addresses. |
| - Important note: The m                                                                                                    | nonthly 'Service plan' fee you chose from eze has a                                                                                                    |

Important note: The monthly 'Service plan' fee you chose from eze has a <u>monthly limit</u> on **SMS text messages**. Be careful when configuring and saving configuration changes, as this resets the alarm code and will generate another SMS text message on any text alarms that have been activated. Move the alarm set point clear of any alarm point to prevent wasting SMS text messages when editing. Alternatively use an email address when editing, then change to the mobile phone number when editing has been completed.

#### Example for Eze Voice Calls.

| Alarmaction 1 for Alarm 1 on Input 8             | To configure sending an voice call under 'Action type' select                                                          |  |  |  |  |  |
|--------------------------------------------------|----------------------------------------------------------------------------------------------------|--|--|--|--|--|
| Action name Hi Process Temp Alarm                | <b>'Send message'</b> . Refer to <b>b</b> on page 24.                                                                  |  |  |  |  |  |
| Action settings                                  |                                                                                                    |  |  |  |  |  |
| Action type Send message  Destination            | Enter your mobile phone number in the 'Destination' box.                                                               |  |  |  |  |  |
| Message ALARM High Process<br>Temperature Alarm. | <b>Note:</b> Use international format of landline or mobile number with 011 in front. e.g. New Zealand = 01164xxxxxxxx |  |  |  |  |  |
| Conditions                                       | For example; a voice message to a New Zealand cell phone will                                                          |  |  |  |  |  |
| First condition                                  | 100K IIKE. 01104213042                                                                                                 |  |  |  |  |  |
| Second condition v                               | Voice calls count as one shot from your account SMS/Voice                                                              |  |  |  |  |  |
| Do action if 💿 both conditions are true (AND)    | alarme                                                                                                    |  |  |  |  |  |
| O either or both are true (OR)                   |                                                                                                    |  |  |  |  |  |

The message reads out controller serial number, name, location, source, alarm, and action. It also ends with the link to logon to your controller. This is similar to what is in email alarms.

The message received comes from 001(612) 326-5729, a number from Minneapolis, MN, USA

#### Suspending all messages.

Click on the 'Configure' Tab and select 'System'.

|                              | Dashboard            | Status                                                                                                    | Configure                                                                                      | Account |
|------------------------------|----------------------|----------------------------------------------------------------------------------------------------|------------------------------------------------------------------------------------------------|---------|
| Configuration of AAC-276 : \ | Wanaka Energy Mor    | itoring : Otago                                                                                                    |                                                                                                |         |
| Save changes                 | Informa<br>Co<br>Sys | ational settings<br>controller name Wana<br>htroller location Otago<br>stem info email eze@<br>Time zone Pacif<br>Stop messages V whe<br>Note | ka Energy Monitoring<br>intech.co.nz<br>ic/Auckland [UTC+12:00<br>an checked, messages will on | ] T     |

Tick the 'Stop Messages' box as shown. Remember to click on 'Save changes'.

When you want the alarm messages to resume, untick the box, and click on 'Save changes'.

#### Example for On/Off alarms.

In situations where the input can be one of two options, eg we have a On/Off (switch) system. On/Off alarms are determined by using 0 and 1.

| nput 15                                                                                                    |                                                                                                    |            |         |                           |                                                            |                                                                    |                                                 |                |
|----------------------------------------------------------------------------------------------------|----------------------------------------------------------------------------------------------------|------------|---------|---------------------------|------------------------------------------------------------|--------------------------------------------------------------------|-------------------------------------------------|----------------|
| Input display settings<br>Input name<br>Unit<br>Decimals to show<br>Auto scale<br>Max value in graphs<br>Min value in graphs                          | Water Pump on/off 0 5 0                                                                                                    | 2          |         |                           |                                                            |                                                                    |                                                 |                |
| Input type and conver<br>Input type                                                                                                    | rsion                                                                                                    | <b>T</b>   |         |                           | Dashboard                                                  | Status                                                             | Configure                                       | Account        |
| Calculate<br>Input Raw to unit<br>Unit to input Raw<br>Verification<br>Digital pulse input<br>Text status<br>Logging<br>Log interval<br>Import/Export | Image: The second second se | es in ms   |         |                           | Under th<br>On/Off a<br>using 0 a<br>Alternati<br>'Unhealt | ie 'Configu<br>Ilarms are o<br>and 1.<br>vely 0 and<br>hy' and 'He | re' tab<br>determined<br>1 could be<br>ealthy'. | by<br>labelled |
| Hardware/device setti<br>Input location<br>Special/Software                                                                                           | ing —                                                                                                    | Ŧ          |         |                           |                                                            |                                                                    |                                                 |                |
| Alarm setting summa                                                                                                    | ry Alarm & Restore                                                                                                    | Actions    | ¢       |                           |                                                            |                                                                    |                                                 |                |
| Add alarm                                                                                                    |                                                                                                    | Delete th  | s input |                           |                                                            |                                                                    |                                                 |                |
|                                                                                                    |                                                                                                    | Delete til | o mput  | Lower ceiling temperature | •                                                          | 40                                                                 | <b>21.6</b> C                                   | 0              |
|                                                                                                    |                                                                                                    |            |         | Main hot water cylinder   |                                                            | 80<br>0                                                            | 24.3 C                                          | 0              |
|                                                                                                    |                                                                                                    |            |         |                           |                                                            | 70                                                                 | 97.1 0                                          | 0              |

| Dashboard | Status | Configure | Account |
|-----------|--------|-----------|---------|
|           |        |           |         |

These numbers are then represented in the 'Status' tab by the labels given to them in above.

| Lower ceiling temperature     | <br>40<br>0 | 21.6  | С       | 0 | B | 21580 | 0 | • | 0 | • |
|-------------------------------|-------------|-------|---------|---|---|-------|---|---|---|---|
| Main hot water cylinder       | <br>80<br>0 | 24.3  | С       | 0 | ß | 24317 | 0 | • | 0 | • |
| A16 cabinet temperature       | <br>70<br>0 | 27.1  | С       | 0 | B | 27123 | 0 | • | 0 | • |
| Paul                          | 10000<br>0  | 0.0   | Percent | 0 | ß | 0     | 0 | 0 | 0 | • |
| Paul2                         | 10000<br>0  | 0.0   | Percent | 0 | ß | 0     | 0 | • | 0 | • |
| Jowers Rd CHCH inputs below   | 10000<br>0  | 0     |         | 0 | ß | 0     | 0 | 0 | 0 | • |
| Pump Pressure                 | 10<br>0     | 0.000 | Bar     | 0 | Þ | 0     | 0 | ۰ | 0 | • |
| Water Pump on/off             | 5<br>0      | 0     |         | 0 | Þ | 0     |   | 0 | n |   |
| Water Flow Meter ex Pump      | 10000<br>0  | 0.000 | L/Min   | 0 | B | 0     | 0 | • | 0 | • |
| Resevior Level                | 100<br>0    | 0.0   | Percent | 0 | ß | 0     | 0 | ۰ | 0 | • |
| Resevoir Fill Solenoid on/off | 5<br>0      | 0.0   |         | 0 | Þ | 0     |   | 0 | n |   |
| Water Flow Main In            | 10000<br>0  | 0.000 | L/min   | 0 | ß | 0     | 0 | 0 | 0 | • |
| Hot Water Cylinder            | 100<br>-10  | 0.0   |         | 0 | B | 0     | 0 | • | ۰ | • |
| Kitchen Appl & Fridge         | 100<br>0    | 0.0   |         | 0 | ß | 0     | 0 | • | 0 | • |
| Barn & Effluent               | 100<br>0    | 0.0   |         | 0 | B | 0     | 0 | • | 0 | • |
| Main Incomer Blue Phase       | 100<br>0    | 0.0   |         | 0 | ß | 0     | 0 | • | 0 | • |
| House Night Store             | 100<br>0    | 0.0   |         | 0 | B | 0     | 0 | • | 0 | • |
| Saasha Rm-Pump Shed           | 100<br>0    | 0.0   |         | 0 | ß | 0     | 0 | • | 0 | • |
|                               |             |       |         |   |   |       |   |   |   |   |

|                        | in uispiay setting:                             | S          |                      |   |
|------------------------|-------------------------------------------------|------------|----------------------|---|
|                        | Alarm name                                      | Sump level | too high             |   |
| Alaı                   | m settings ——                                   |            |                      |   |
| Т                      | hreshold for alarm                              | 0          |                      |   |
|                        | Holdoff                                         | 600        | seconds (0.1 - 6000) |   |
| Res                    | tore settings —                                 |            |                      |   |
| Th                     | reshold for restore                             | 1          |                      |   |
|                        | Holdoff                                         | 120        | seconds (0.1 - 6000) |   |
| Acti                   | ons on alarm —                                  |            |                      |   |
| ŧ \$                   | Action name                                     |            | \$ Туре              | ¢ |
|                        | Sump level too high                             |            | 1                    |   |
| 1                      |                                                 |            |                      |   |
| 1<br>Add               | alarm action                                    |            |                      |   |
| 1<br>Add<br>Acti       | alarm action                                    |            |                      |   |
| ı<br>Add<br>Acti<br>≇¢ | alarm action<br>ons on restore —<br>Action name |            | 💠 Туре               | ¢ |

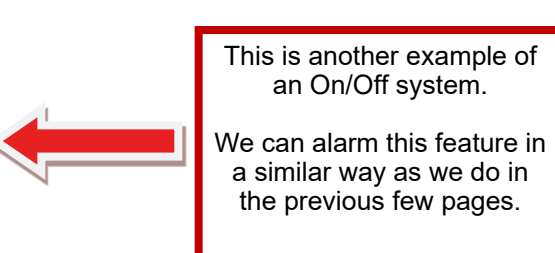

## Section 5 - Special Features.

#### Eze Scheduler.

The Eze Scheduler is a powerful tool used for scheduling events. When adding a new schedule, you will be given four intervals.

E.g. Scheduling alarms:

Alarms, individually or collectively, can be scheduled to be active in the weekends, but not during the week.

| Save changes                                                                                                    | Schedule 1                            |                      |                                                                                                    |                                                                                         |
|----------------------------------------------------------------------------------------------------|---------------------------------------|----------------------|----------------------------------------------------------------------------------------------------|-----------------------------------------------------------------------------------------|
| En linputs<br>En go Outputs                                                                                                    | Schedule display set<br>Schedule name | Weekend setup        | Th                                                                                                    | e 'Start Time' must not be                                                              |
| Chedules     Weekend setup     Afternoon setup                                                                                                    | Interval 1<br>Valid weekdays          | MoTu WeTh Fr Sa Su   | lf le                                                                                                    | eft at all zero's, the accuracy the Scheduler becomes                                   |
| O     Timers     Market for the formed at the formed at the formed | Start time<br>Stop time               | 00:01                | un                                                                                                    | reliable.                                                                               |
| Cop Devices     Cop Devices     Cop Devices     Cop Devices     Cop Devices     Cop Devices                                                                                                    | Interval 2<br>Valid weekdays          | MoTu WeTh Fr Sa Su   | sta                                                                                                    | in the example, if a midnight<br>int is required, enter '00:01'.                        |
| 98 <b>0 -</b>                                                                                                    | Start time<br>Stop time               | 16:00       24:00    | If the equinter the second second sec | he start time is before or<br>ual to the stop time, the<br>erval will not be processed. |
|                                                                                                    | Interval 3 —<br>Valid weekdays        | Mo Tu We Th Fr 🕫 Su  | pre                                                                                                    | evious day, so cannot start<br>h this time.                                             |
|                                                                                                    | Start time<br>Stop time               | 00:01                | Un                                                                                                    | tick anv unused intervals.                                                              |
|                                                                                                    | Interval 4 Valid weekdays             | Mo Tu We Th Fr Sa Su | Ĺ                                                                                                    |                                                                                         |
|                                                                                                    | Start time<br>Stop time               | 00:00                |                                                                                                    |                                                                                         |

#### Replacing Devices - replacing a damaged field station.

Replacing a failed field station or shifting the inputs over to another device without the need to re-type all the text in again:

| Input 1                |                                    |                                  |
|------------------------|------------------------------------|----------------------------------|
| Input display settings |                                    |                                  |
| Input name             | Tank 46 Temperature                |                                  |
| Unit                   | C                                  |                                  |
| Decimals to show       | 1                                  |                                  |
| Auto scale             |                                    |                                  |
| Max value in graphs    | 50                                 |                                  |
| Min value in graphs    | -5                                 |                                  |
| Input type and conver  | sion                               |                                  |
| Input type             | Custom                             |                                  |
| Calculate              | Linear analog Pulse                | Disconnect all inputs that are   |
| Input Raw to unit      | x/1000                             | now referencing e.g. an existing |
| Unit to input Raw      | x*1000                             | 2400A16, and set them to 'not    |
| Verification           | OK - equations match               | connected' under Hardware        |
| Digital pulse input    | value is time between pulses in ms |                                  |
| Text status            |                                    | Seung.                           |
|                        | а                                  | Then delete the device and       |
| Logging                |                                    | re-add the new device.           |
| Log interval           | 5 min 🗸                            |                                  |
| Import/Export          | none 🗸                             | Go through and reconnect the     |
| Hardware/device set    | ing                                | inputs to the new device.        |
| Input location         |                                    |                                  |
| not connected          | ~                                  |                                  |
|                        |                                    |                                  |

#### Calculating the Flow Volume on an eze graph.

Example 5.1: Determining the flow in litres or m3 etc, from the 'Area' readings. In this example we will use a generated a graph of a water flow meter under the 'Status' tab.

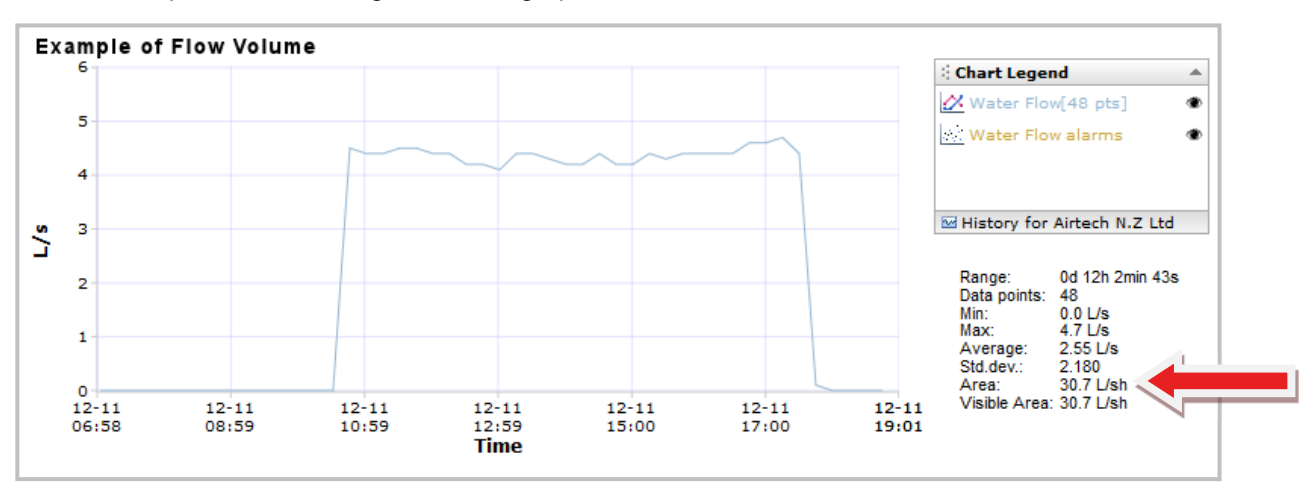

If the data shows L/s as on this graph, the 'Area' unit (volume) becomes L/s \* hours, so that eliminates the time component but you need to multiply by 3600 (seconds in an hour).

.

۲

۲

So in this example, 30.7 \* 3600 = 110520 L (110.520m3) of water is your volume.

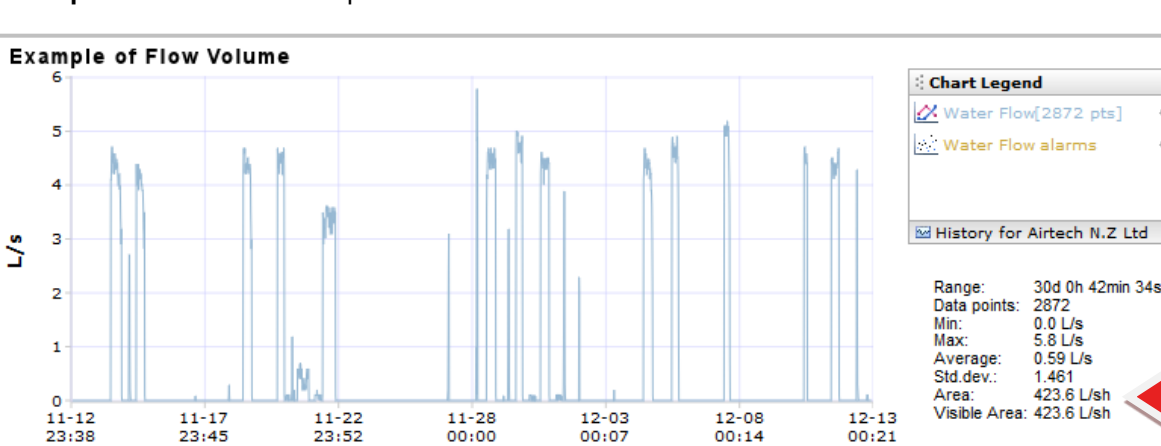

00:07

#### Example 5.2: Another example in L/sec.

23:38

423.6 \* 3600 = 1,524,960 L (1524.960m3) of water is your volume.

Time

00:14

#### Setting up a eze channel to indicate digress compass reading.

Under 'Configure' select appropriate input.

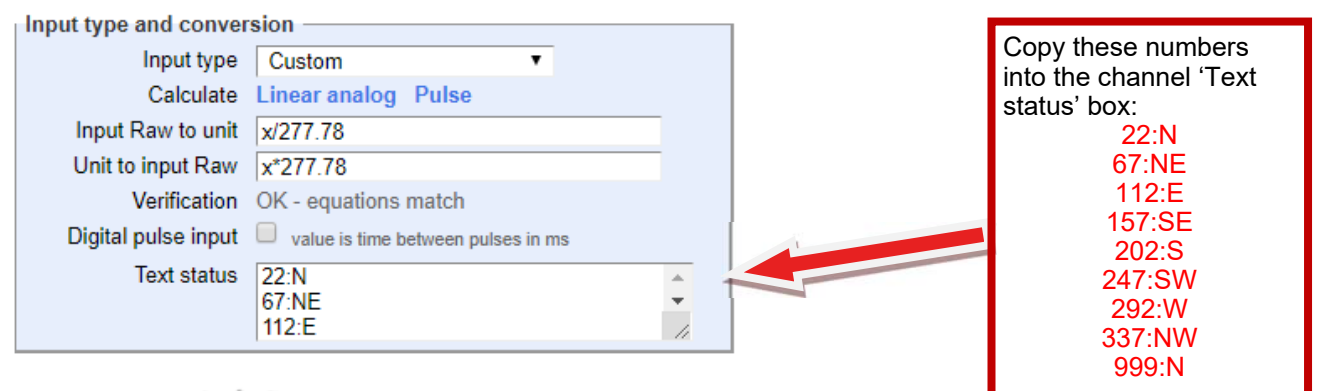

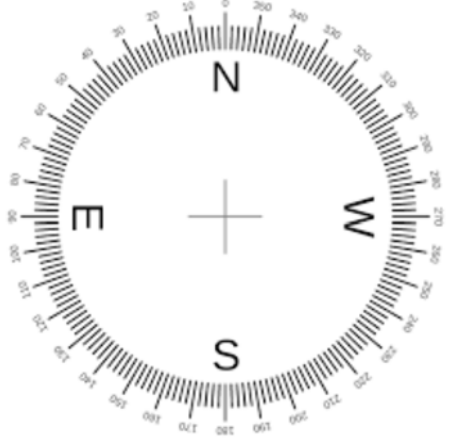

These numbers are the degree boundaries for what reading is to show in the data.

So for example 'East' would be between 67 and 112 degrees, and 'North' would be shown for 337 to 22 degrees.

#### Deleting text out of 'Text status' boxes.

| l | nput 15                |                              |
|---|------------------------|------------------------------|
|   | Input display settings |                              |
|   | Input name             | Water Pump on/off            |
|   | Unit                   |                              |
|   | Decimals to show       | 0                            |
|   | Auto scale             |                              |
|   | Max value in graphs    | 5                            |
|   | Min value in graphs    | 0                            |
|   | Input type and conver  | sion                         |
|   | Input type             | Custom                       |
|   | Calculate              | Linear analog Pulse          |
|   | Input Raw to unit      | x                            |
|   | Unit to input Raw      | x                            |
|   | Verification           | OK - equations match         |
|   | Digital pulse input    | value is time between pulses |
|   | Text status            | 1: On<br>0: Off              |
|   |                        |                              |

When deleting all text out of the 'Text status' box, under custom, cloud doesn't recognise that anything has changed when saving. <u>Putting a space in after deleting gives</u> cloud something to save.

#### Eze Controller Raw Calibration Values for convenient getting started.

**Note:** For accurate calibration, follow the calibration procedures in this Supplementary Manual. This is only for approximate calibration.

| I/P config           | Input signal          | Raw value |                                                       |
|----------------------|-----------------------|-----------|-------------------------------------------------------|
| 0~30mA (from list)   | 4mA                   | 1400      |                                                       |
|                      | 16mA                  | 5580      | <b>Ezo on Bd inpute</b> I/P channels, 1 to A          |
| All mV & V from list | Zero                  | 0         | (readings taken at '0' and $\frac{3}{4}$ scale to ave |
|                      | <sup>3</sup> ⁄4 scale | 7500      | nonimeanty at FS)                                     |
| Eze Thermistor       | 0C                    | 6500      |                                                       |
|                      | 65C                   | 1950      |                                                       |
| I/P config           | Input signal          | Raw value |                                                       |
| 4~20mA               | 4mA                   | 0         | A16 I/P's calibration values on Eze<br>Raw value:     |
|                      | 20mA                  | 100000    |                                                       |
| 0~5v                 | 0v                    | 0         |                                                       |
|                      | 5v                    | 100000    |                                                       |
| 0~10v                | 0v                    | 0         |                                                       |
|                      | 10v                   | 100000    |                                                       |
| 2                    | 2300-A8II + A8VI + T  | c8 + RTD  |                                                       |
| I/P config           | Input signal          | Raw value |                                                       |
| 4~20mA               | min span              | 0         |                                                       |
|                      | Full scale            | 4095      |                                                       |

#### Data logging during loss of internet.

Each ezeio controller has a 4MB on-board flash memory that acts like a circular buffer for data samples. The memory is organized as 8000 samples for all of the inputs (max 40).

If you log at 5 minute intervals on all 40 inputs, you'll have: 8000x5 = 40000 minutes buffer in case of any communication blackouts. That's almost 28 days.

The delayed data will automatically be uploaded as soon as the communication is restored.

#### Email alert for operational issues.

Eze can be set up to send an email alert to "Admin" should any operational issues occur. Alerts include any event that will affect the Ezeio performance. For example, loss of communications to the Eze Cloud including: GSM drop outs, Service Fee expiring, etc.

| Click on the 'Configure' tab —        |                                                                                                    |                                                                              |                                                               | ·             |                                                                                                    |
|---------------------------------------|----------------------------------------------------------------------------------------------------|------------------------------------------------------------------------------|---------------------------------------------------------------|---------------|----------------------------------------------------------------------------------------------------|
| and then click on 'System'.           | Dashboard                                                                                                    | Status                                                                       | -> Configure                                                  | Account       |                                                                                                    |
| /                                     |                                                                                                    |                                                                              |                                                               |               |                                                                                                    |
| Configuration of AAL-276 : Wanaka Ene | rgy Monitoring : Otag                                                                                                    | 0                                                                            |                                                               |               |                                                                                                    |
| Save changes                          | Informational settings<br>Controller name<br>Controller location<br>System info email<br>Time zone<br>Stop messages<br>Note | Wanaka Energy<br>Otago<br>eze@intech.co.<br>Pacific/Aucklan<br>When checked, | Monitoring<br>nz<br>d [UTC+12:00]<br>messages will only be lo |               | Then enter the email address<br>for the 'admin' person under<br>'System info email'.<br>For multiple emails, use a<br>semicolon (;) followed by a<br>space between addresses. |
|                                       | Access control settin                                                                                                    | gs —                                                                         |                                                               |               |                                                                                                    |
|                                       | Read passcode                                                                                                    | 8568intech                                                                   |                                                               |               | To show continuous sussils shout                                                                                                    |
|                                       | Control passcode                                                                                                    | 361-DJG                                                                      |                                                               |               | To stop continuous emails about                                                                                                    |
|                                       | Registration code                                                                                                    | 9211-CUCD-16                                                                 | 33                                                            |               | devices that loose contact with                                                                                                    |
|                                       | Allow fimware update                                                                                                    | 1                                                                            |                                                               |               | the cloud for short intervals.                                                                                                    |
|                                       | Allow config update                                                                                                    | •                                                                            |                                                               |               | A time delay can be setup.                                                                                                    |
|                                       | Allow dealer access                                                                                                    | (Intech)                                                                     |                                                               |               |                                                                                                    |
|                                       | Service add                                                                                                    | only by deale                                                                | r<br>Dele                                                     | te controller | Time delay before an email alert<br>is sent is set by this ticking the                                                                                                    |
|                                       | Ethernet settings                                                                                                    |                                                                              |                                                               |               | indicated box.                                                                                                    |
|                                       | IP                                                                                                    |                                                                              | (blank for                                                    | suto)         |                                                                                                    |
|                                       | Net mask                                                                                                    |                                                                              |                                                               |               | The default time delay is four                                                                                                    |
|                                       | Gateway                                                                                                    |                                                                              |                                                               |               | minutes. When the box is ticked                                                                                                    |
|                                       | DNS                                                                                                    |                                                                              |                                                               |               | the time delay extends to twenty                                                                                                    |
|                                       | External server URL                                                                                                    |                                                                              |                                                               |               | minutes.                                                                                                    |
|                                       | Extended timeout                                                                                                    | (Normal=4min                                                                 | , Extended=20min)                                             |               | No Tick = 4 minutes<br>Tick = 20 minutes                                                                                                    |

**Product Liability.** This information describes our products. It does not constitute guaranteed properties and is not intended to affirm the suitability of a product for a particular application. Due to on-going research and development, designs, specifications, and documentation are subject to change without notification. Regrettably, omissions and exceptions cannot be completely ruled out. No liability will be accepted for errors, omissions or amendments to this specification.

Technical data are always specified by their average values and are based on Standard Calibration Units at 25C, unless otherwise specified. Each product is subject to the 'Conditions of Sale'.

Warning: These products are not designed for use in, and should not be used for patient connected applications. In any critical installation an independent fail-safe back-up system must always be implemented.

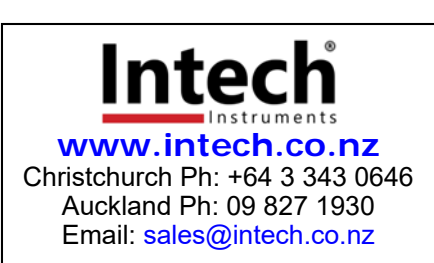

eze Supplementary 120820